# **ThinkC**entre

## 使用手冊

| 8700, | 8701, | 8705, | 8717 | 機型 |
|-------|-------|-------|------|----|
| 8973, | 8975, | 8979, | 8983 | 機型 |
| 8985, | 8991, | 8995, | 9265 | 機型 |
| 9269, | 9277, | 9279, | 9283 | 機型 |
| 9287, | 9379, | 9383, | 9387 | 機型 |
| 9389, | 9631, | 9635, | 9637 | 機型 |
| 9646, | 9648  | 機型    |      |    |

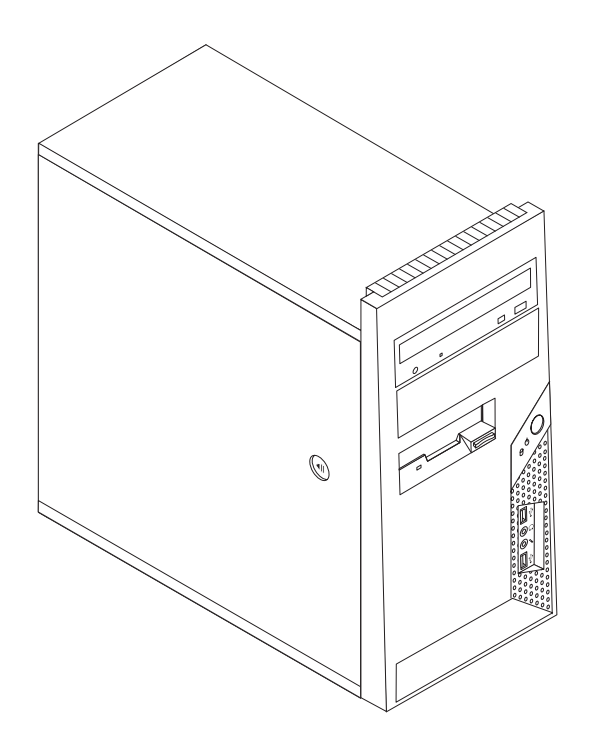

# **ThinkC**entre

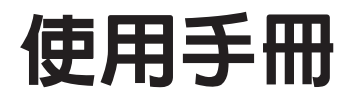

#### 請注意 -

在使用這些資訊及其所支援的產品之前,請務必先閱讀第 v 頁的『重要安全資訊』和第 71 頁的附錄 B, 『注意事項』。

© Copyright Lenovo 2006. Portions © Copyright International Business Machines Corporation 2005. All rights reserved.

第二版(2006年11月)

## 目錄

| 重要安全貸訊.............                                                                                                    | . v                                                                                                    |
|----------------------------------------------------------------------------------------------------|----------------------------------------------------------------------------------------------------|
| 需要立即動作的狀況                                                                                                    | . v                                                                                                    |
| 一般安全準則                                                                                                    | . vi                                                                                                    |
| 服務及升級................                                                                                                    | . vi                                                                                                    |
| 預防靜電                                                                                                    | vii                                                                                                    |
| 電源線和電源整流器                                                                                                    | vii                                                                                                    |
| 延長線及相關裝置                                                                                                    | vii                                                                                                    |
| 插頭及插座                                                                                                    | viii                                                                                                    |
| 外接式裝置                                                                                                    | viii                                                                                                    |
| 雷池                                                                                                    | viii                                                                                                    |
| 教能及產品通風                                                                                                    | viii                                                                                                    |
| 作業環境                                                                                                    | ix                                                                                                    |
| 雷流安全咨却                                                                                                    | • 1A                                                                                                    |
| 电机头上真的 · · · · · · · · · · · · · · · · · · ·                                                                                                    | . л<br>v                                                                                                    |
|                                                                                                    | . л<br>vi                                                                                                    |
| \$\$\$\$\$\$\$\$\$\$\$\$\$\$\$\$\$\$\$\$\$\$\$\$\$\$\$\$\$\$\$\$\$\$\$\$                                                                                                    | . AI                                                                                                    |
| 田豹口伯耳·切                                                                                                    | · XI                                                                                                    |
| 电你厌愿奋武明 · · · · · · · · · · · · · · · · · · ·                                                                                                    | XII                                                                                                    |
| 貝科女王                                                                                                    | XII                                                                                                    |
| (月係興稚霞                                                                                                    | X11                                                                                                    |
| 共他女王貝忒                                                                                                    | X11                                                                                                    |
| 笛介                                                                                                    | viii                                                                                                    |
|                                                                                                    | <b>A</b> 111                                                                                                    |
| 笔 1 音 安排您的工作隔                                                                                                    | 1                                                                                                    |
|                                                                                                    | 1                                                                                                    |
|                                                                                                    | . 1                                                                                                    |
| 及几乎死反 · · · · · · · · · · · · · · ·                                                                                                    | . 1                                                                                                    |
| 涌届信形                                                                                                    | 2                                                                                                    |
| 通風情形                                                                                                    | . 2                                                                                                    |
| 通風情形                                                                                                    | . 2<br>. 2                                                                                                    |
| 通風情形<br>電源插座及接線長度<br><b>第 2 章 設定雷腦</b>                                                                                                    | . 2<br>. 2                                                                                                    |
| 通風情形<br>電源插座及接線長度<br>第 2 章 設定電腦                                                                                                    | . 2<br>. 2<br>. 3                                                                                                    |
| 通風情形<br>電源插座及接線長度<br>第2章設定電腦<br>連接電腦                                                                                                    | . 2<br>. 2<br>. 3<br>. 3                                                                                                    |
| 通風情形<br>電源插座及接線長度<br>第2章設定電腦<br>連接電腦<br>開啓電源<br>完成軟體安裝                                                                                                    | . 2<br>. 2<br>. 3<br>. 3<br>. 7                                                                                                    |
| 通風情形<br>電源插座及接線長度<br>第2章設定電腦<br>連接電腦<br>開啓電源<br>完成軟體安裝<br>完成軟體安裝                                                                                                    | . 2<br>. 2<br>. 3<br>. 3<br>. 7<br>. 8                                                                                                    |
| 通風情形<br>電源插座及接線長度<br>第2章設定電腦<br>連接電腦<br>開啓電源<br>完成軟體安裝<br>五新作業<br>更新作業                                                                                                    | . 2<br>. 2<br>. 3<br>. 3<br>. 7<br>. 8<br>. 8<br>. 8                                                                                          |
| 通風情形                                                                                                    | · 2<br>· 2<br>· 3<br>· 3<br>· 7<br>· 8<br>· 8<br>· 8<br>· 8                                                                                   |
| 通風情形                                                                                                    | . 2<br>. 2<br>. 3<br>. 3<br>. 7<br>. 8<br>. 8<br>. 8<br>. 8<br>. 8                                                                            |
| 通風情形                                                                                                    | . 2<br>. 2<br>. 3<br>. 3<br>. 7<br>. 8<br>. 8<br>. 8<br>. 8<br>. 8<br>. 8                                                                     |
| 通風情形                                                                                                    | . 2<br>. 2<br>. 3<br>. 3<br>. 7<br>. 8<br>. 8<br>. 8<br>. 8<br>. 8<br>. 8<br>. 8<br>. 9                                                       |
| 通風情形<br>電源插座及接線長度<br><b>第2章設定電腦</b><br>連接電腦<br>開啓電源<br>開啓電源<br>院成軟體安裝<br>完成軟體安裝<br>完成重要作業<br>安裝其他作業系統<br>更新防毒軟體<br>關閉電腦<br>關閉電腦                                                                                                    | . 2<br>. 2<br>. 3<br>. 3<br>. 7<br>. 8<br>. 8<br>. 8<br>. 8<br>. 8<br>. 8<br>. 8<br>. 9<br>. 11                                               |
| 通風情形<br>電源插座及接線長度<br><b>第 2 章 設定電腦</b><br>連接電腦<br>開啓電源<br>開啓電源<br>開啓電源<br>完成軟體安裝<br>完成重要作業<br>完成重要作業<br>要新作業系統<br>更新作業系統<br>更新防毒軟體<br>關閉電腦<br><b>第 3 章 安裝選用設備</b>                                                                                                    | . 2<br>. 2<br>. 3<br>. 3<br>. 7<br>. 8<br>. 8<br>. 8<br>. 8<br>. 8<br>. 8<br>. 8<br>. 8<br>. 9<br><b>11</b>                                   |
| 通風情形                                                                                                    | . 2<br>. 2<br>. 3<br>. 3<br>. 7<br>. 8<br>. 8<br>. 8<br>. 8<br>. 8<br>. 8<br>. 8<br>. 8<br>. 9<br>. 11                                        |
| 通風情形                                                                                                    | . 2<br>. 2<br>. 3<br>. 3<br>. 7<br>. 8<br>. 8<br>. 8<br>. 8<br>. 8<br>. 8<br>. 8<br>. 8<br>. 8<br>. 9<br>. 11<br>. 15                         |
| <ul> <li>通風情形</li></ul>                                                                                                    | . 2<br>. 2<br>. 3<br>. 3<br>. 7<br>. 8<br>. 8<br>. 8<br>. 8<br>. 8<br>. 8<br>. 8<br>. 8<br>. 8<br>. 9<br>. 11<br>. 15<br>. 16                 |
| <ul> <li>通風情形</li> <li>電源插座及接線長度</li> <li>第2章 設定電腦</li> <li>連接電腦</li> <li>連接電腦</li> <li>開啓電源</li> <li>開啓電源</li> <li>開啓電源</li> <li>完成軟體安裝</li> <li>完成軟體安裝</li> <li>完成重要作業</li> <li>完成重要作業</li> <li>完成重要作素</li> <li>完成重要作素</li> <li>完成重要作素</li> <li>完成重要作素</li> <li>完成重要作素</li> <li>完成重要作素</li> <li>完成重要作素</li> <li>完成重要作素</li></ul> | . 2<br>. 2<br>. 3<br>. 3<br>. 7<br>. 8<br>. 8<br>. 8<br>. 8<br>. 8<br>. 8<br>. 8<br>. 8<br>. 8<br>. 9<br>. 11<br>. 15<br>. 16<br>. 16<br>. 17 |
| 通風情形<br>電源插座及接線長度<br>第2章設定電腦<br>連接電腦<br>開啓電源<br>開啓電源<br>開啓電源<br>完成軟體安裝<br>完成軟體安裝<br>完成重要作業<br>完成重要作業<br>定新作業系統<br>要新作業系統<br>要新防毒軟體<br>更新防毒軟體<br>期閉電腦<br>朝閉電腦<br>如能<br>如能<br>現格<br>可用的選用設備<br>或要的工具                                                                                                    | . 2<br>. 2<br>. 3<br>. 3<br>. 7<br>. 8<br>. 8<br>. 8<br>. 8<br>. 8<br>. 8<br>. 8<br>. 8<br>. 8<br>. 9<br>. 11<br>. 15<br>. 16<br>. 16<br>. 17 |
| <ul> <li>通風情形</li> <li>電源插座及接線長度</li> <li>第2章 設定電腦</li> <li>建接電腦</li> <li>連接電腦</li> <li>開啓電源</li> <li>開啓電源</li> <li>完成軟體安裝</li> <li>完成重要作業</li> <li>完成重要作業</li> <li>要新作業系統</li> <li>更新作業系統</li> <li>更新防毒軟體</li> <li>更新防毒軟體</li> <li>新3章 安裝選用設備</li> <li>如能</li> <li>可用的選用設備</li> <li>必要的工具</li> <li>些要整外接式選用設備</li> <li>些出雲際正面的接頭</li> </ul>                                                                                                    | . 2<br>. 2<br>. 3<br>. 3<br>. 7<br>. 8<br>. 8<br>. 8<br>. 8<br>. 8<br>. 8<br>. 8<br>. 8<br>. 8<br>. 8                                         |
| <ul> <li>通風情形</li> <li>電源插座及接線長度</li> <li>第2章設定電腦</li> <li>建接電腦</li> <li>連接電腦</li> <li>開啓電源</li> <li>開啓電源</li> <li>開啓電源</li> <li>完成軟體安裝</li> <li>完成重要作業</li> <li>完成重要作業</li> <li>要新作業系統</li> <li>更新作業系統</li> <li>更新作業系統</li> <li>更新防毒軟體</li> <li>更新防毒軟體</li> <li>更新防毒軟體</li> <li>更新防毒軟體</li> <li>可用的選用設備</li> <li>或理靜電敏感裝置</li> <li>表裝外接式選用設備</li> <li>其出電腦正面的接頭</li> </ul>                                                                                                    | . 2<br>. 2<br>. 3<br>. 3<br>. 7<br>. 8<br>. 8<br>. 8<br>. 8<br>. 8<br>. 8<br>. 8<br>. 8<br>. 8<br>. 8                                         |
| <ul> <li>通風情形</li> <li>電源插座及接線長度</li> <li>第2章設定電腦</li> <li>建接電腦</li> <li>開啓電源</li> <li>開啓電源</li> <li>開啓電源</li> <li>開啓電源</li> <li>完成軟體安裝</li> <li>完成重要作業</li> <li>完成重要作業</li> <li>更新作業系統</li> <li>更新作業系統</li> <li>更新防毒軟體</li> <li>更新防毒軟體</li> <li>新防毒軟體</li> <li>第3章 安裝選用設備</li> <li>可用的選用設備</li> <li>或理靜電敏感裝置</li> <li>支裝外接式選用設備</li> <li>其出電腦背面的接頭</li> <li>此一個時景面的接頭</li> <li>四個時景面的接頭</li> <li>四個時景面的接頭</li> <li>四個時景面的接頭</li> <li>四個時景面的接頭</li> </ul>                                                                                                    | . 2<br>. 2<br>. 3<br>. 7<br>. 8<br>. 8<br>. 8<br>. 8<br>. 8<br>. 8<br>. 8<br>. 8<br>. 8<br>. 8                                                |
| <ul> <li>通風情形</li> <li>電源插座及接線長度</li> <li>第2章設定電腦</li> <li>建接電腦</li> <li>開啓電源</li> <li>開啓電源</li> <li>開啓電源</li> <li>完成軟體安裝</li> <li>完成重要作業</li> <li>完成重要作業</li> <li>更新作業系統</li> <li>更新作業系統</li> <li>更新防毒軟體</li> <li>要新防毒軟體</li> <li>新防毒軟體</li> <li>第3章安裝選用設備</li> <li>可用的選用設備</li> <li>或帶電敏感裝置</li> <li>支裝外接式選用設備</li> <li>取得裝置驅動程式</li> <li>打開处费</li> </ul>                                                                                                    | . 2<br>. 2<br>. 3<br>. 3<br>. 7<br>. 8<br>. 8<br>. 8<br>. 8<br>. 8<br>. 8<br>. 8<br>. 8<br>. 8<br>. 8                                         |
| 通風情形                                                                                                    | . 2<br>. 2<br>. 3<br>. 3<br>. 7<br>. 8<br>. 8<br>. 8<br>. 8<br>. 8<br>. 8<br>. 8<br>. 8<br>. 8<br>. 8                                         |

識別主機板上的零件 23 安裝記憶體 . . . . . . . . . . . . . 26 安裝配接卡 在機槽 1 或 2 安裝磁碟機 . . . . . . 31 連接其他光碟機,或並列 ATA 硬碟機 . . . . . 33 . 33 掛鎖. . . . . . . . . . . . . . . . . 36 . 38 執行備份及回復作業 . . . . . . . . . . . 40 建立及使用救援媒體 第5章 使用 Setup Utility . . . . . . 47 47 使用密碼 47 管理者密碼 48 選取暫時啓動裝置 . . . . . . . . . . . . . . 49 第6章更新系統程式 . . . . . . . . . 51 診斷程式 PC-Doctor for Windows . . . . . . . . 54

© Lenovo 2006. Portions © IBM Corp. 2005.

| PC-Doctor | for | DO  | <b>S</b> . |      |    |      |   |  |  | . 55 |
|-----------|-----|-----|------------|------|----|------|---|--|--|------|
| PC-Doctor | for | Wii | ndov       | vs 1 | PE |      |   |  |  | . 56 |
| 清潔滑鼠 .    |     |     |            |      |    |      |   |  |  | . 57 |
| 光學滑鼠      |     |     |            |      |    |      |   |  |  | . 57 |
| 非光學滑鼠     | Į   |     |            |      |    |      |   |  |  | . 57 |
|           |     |     | _          |      |    | <br> | _ |  |  |      |

| 第  | 8章     | 取      | 得   | 資  | 訊   | × 1  | 劦   | 助  | <b> </b> | <b>反</b> 矜 | Š. |   |  |  | 59 |
|----|--------|--------|-----|----|-----|------|-----|----|----------|------------|----|---|--|--|----|
| 資  | 訊資源    |        |     |    |     |      |     |    |          |            |    |   |  |  | 59 |
|    | Online | Bool   | ks  | 資  | 料ろ  | 灰    |     |    |          |            |    |   |  |  | 59 |
|    | ThinkV | 'antag | ge  | Pr | odu | ctiv | ity | Се | ente     | r          | •  | • |  |  | 59 |
|    | Access | Help   | 0   |    |     |      |     |    |          |            |    |   |  |  | 60 |
|    | 安全及    | 保固     |     |    |     |      |     |    |          |            |    |   |  |  | 60 |
|    | www.le | enovo  | .cc | m  |     |      |     |    |          |            |    |   |  |  | 60 |
| 協. | 助及服制   | 務      |     | •  |     |      |     | •  |          |            | •  |   |  |  | 60 |
|    | 使用說    | 明文     | 件   | 及  | 診醫  | 厢    | 式   |    |          |            |    |   |  |  | 60 |
|    | 聯絡聯    | 合服     | 務   | 中  | Ù   |      |     |    |          |            |    |   |  |  | 61 |

| 使<br>購          | 用其作              | 也服<br>也服 | 務<br>務         |            |     |    |   |    |   |   |   | • |   |   |   | • | 62<br>62        |
|-----------------|------------------|----------|----------------|------------|-----|----|---|----|---|---|---|---|---|---|---|---|-----------------|
| 附錄              | ά <b>Α</b> .     | 手        | 動              | 數          | 據   | 幾打 |   | 슦. |   |   |   |   |   |   |   |   | 63              |
| 基本              | AT ‡             | 旨合       | í              |            |     |    |   |    |   |   |   |   |   |   |   |   | 63              |
| 擴充的             | 的 AT             | `指       | 令              |            |     |    |   |    |   |   |   |   |   |   |   |   | 64              |
| MNP             | /V.42/           | V.4      | 2bis           | s/V        | .44 | 指  | 令 |    |   |   |   |   |   |   |   |   | 66              |
| 傳眞              | Class            | 1        | 指令             | 5          |     |    |   |    |   |   |   |   |   |   |   |   | 67              |
| 傳眞              | Class            | 2        | 指令             | P<br>P     |     |    |   |    |   |   |   |   |   |   |   |   | 67              |
| 語音              | 指令               |          |                |            |     |    |   |    |   |   |   |   |   |   |   |   | 68              |
| <b>附錄</b><br>電視 | <b>B.</b><br>輸出注 | <b>注</b> | <b>意</b><br>事項 | <b>]</b> ] | 項   | •  | • | •  | • | • | • | • | • |   | • | • | <b>71</b><br>71 |
| 商標              |                  | •        |                | •          | •   |    |   |    |   |   |   |   | • | • |   |   | 72              |
| 索引              |                  | •        | •              | •          | •   |    |   |    |   |   |   |   |   |   | • | • | 73              |

## 重要安全資訊

請先閱讀重要安全資訊。

請注意

本資訊可協助您安全地使用桌上型或筆記型個人電腦。請遵循並保留電腦隨附的所有 資訊。本文中的資訊不會影響購買合約的條款或 Lenovo<sup>™</sup> 有限保證聲明。如需相關資 訊,請參閱電腦隨附的安全及保固資訊。

客戶的安全十分重要。我們的產品設計作為安全且有效之用。然而,由於個人電腦是 電子裝置,電源線、電源整流器及其他特殊配件會帶來潛在的安全風險,如果使用不 當可能導致身體受傷或財產受損。若要減少這些風險,請遵循產品所附的說明,遵守 有關產品及操作說明中的所有警告,並詳讀本文所包含的資訊。確實依照本文及產品 提供的資訊操作,可以幫助您保護自己免於危險,也能創造更安全的電腦工作環境。

註:本資訊包含電源整流器及電池的參考資訊。除了筆記型電腦外,部分產品(如喇叭或顯示器)也附有外接式電源整流器。如果您有這類產品,本資訊即適用於您的產品。此外,電腦產品包含硬幣大小的內部電池,這個電池可為系統時鐘提供電力(即使拔下電腦電源插頭),所以電池安全資訊適用於所有電腦產品。

#### 需要立即動作的狀況

產品可能會因使用不當或疏忽而受損。有些產品損壞情形十分嚴重,應加以檢查並視 需要拿到授權維修點進行修理後才能重新使用。

與任何電子裝置一樣,打開產品的電源時應特別注意。在極少數的情況下,您可能會 聞到電腦散發出氣味,或看到機器冒出煙霧或火花。或者,您可能會聽到爆聲、爆裂 聲或嘶嘶聲。這些狀況可能僅僅表示内部的電子元件有安全和控制上的問題。或者, 它們可能表示潛在的安全問題。然而,請勿冒險或嘗試自行診斷這些狀況,請聯絡客 戶支援中心,以取得進一步指示。如需「服務及支援」的電話號碼清單,請參閱電腦 隨附的安全及保固資訊。

請經常檢查您的電腦及其元件是否有損壞、磨損或危險的跡象。如果您對元件的狀況 有任何疑問,請勿使用產品。必要時,請聯絡「客戶支援中心」或產品製造商,以取 得檢查和修理產品的相關指示。

您發現下列任何狀況(機率很低),或對產品安全有所顧慮時,請停止使用該產品, 並拔除其電源和電信線路,直到您聯絡「客戶支援中心」取得進一步指引為止。請參 閱第 59 頁的第 8 章,『取得資訊、協助及服務』。

- 電源線、插頭、電源整流器、延長線、穩壓保護器或電源供應器已裂開、破損或損壞。
- 有過熱、冒煙、火花或失火的跡象。
- 電池損壞(如爆裂、凹陷、或摺痕)、電池漏液或電池上有異物堆積。
- 產品發出爆裂聲、嘶嘶聲或爆聲,或者出現強烈的異味。
- 電腦產品、電源線或電源整流器上有被液體潑到或被物體落下撞擊的跡象。

- 電腦產品、電源線或電源整流器沾到水。
- 在任何方式下摔壞或損壞產品。
- 當您遵循操作說明時,產品沒有正常運作。
- **註**:如果您發現非製造供 Lenovo 專用或由 Lenovo 製造的產品(例如延長線)出現這些狀況,請停止使用該產品,直到聯絡產品製造商並取得進一步指示,或取得適合的替代品為止。

#### - 般安全準則

請務必遵守下列預防措施以減少受傷及財產受損的風險。

#### 服務及升級

請勿嘗試自行維修產品,除非客戶支援中心或說明文件指示您這麼做。並請只將產品 送至經核准修理您特定產品的服務供應商。

註:客戶可以自行升級或更換部份電腦零件。升級通常稱之為選用項目。客戶獲准自 行安裝的更換零件稱為「客戶可自行更換組件」或 CRU。凡是適合客戶自行安裝的 選用設備或自行更換的 CRU,Lenovo 都會提供說明文件。您在安裝或更換零件時, 必須嚴格遵循所有指示。當電源指示燈處於「熄滅」狀態時,並不表示產品內部 的電壓等級為零。當您要為配備交流電電源線的產品移除外殼前,請確定已關閉 電源,而且產品電源線並未連接任何電源。如果您有任何問題或考量,請與「客 戶支援中心」聯絡。

拔掉電源線之後,雖然您電腦內已沒有運作中零件,但為了您的安全仍會提出下列警告。

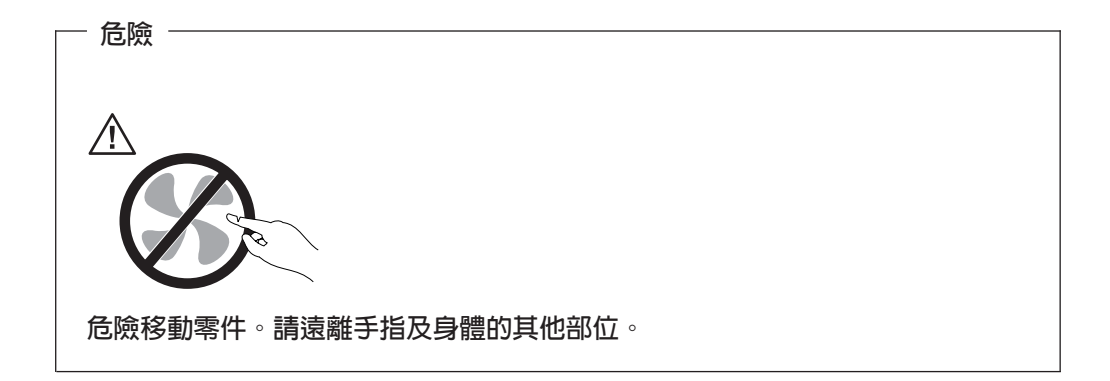

| 注意事項           |                          |                        |       |                 |       |     |  |
|----------------|--------------------------|------------------------|-------|-----------------|-------|-----|--|
|                |                          |                        |       |                 |       |     |  |
| 在更換任何<br>讓電腦冷卻 | 「客戶自行更換單元」<br>下來後再打開電腦外殼 | ( <b>CRU</b> );<br>* ° | 之前,關閉 | <b>]電腦並等待</b> ; | 3 到 5 | 分鐘, |  |

#### 預防靜電

靜電對人體雖然無害,但卻可能嚴重損壞電腦元件和選用設備。不當處理對靜電敏感 的零件,會導致零件損壞。打開選用設備或 CRU 的外包裝時,請等到指示引導您安裝 該零件時,再拆開裝零件的防靜電保護袋。

當您處理選用設備或 CRU,或者在電腦內部執行作業時,請採取下列預防措施,以免靜 電引起損壞:

- 減少身體的移動。移動會造成您四周圍出現靜電。
- 隨時小心處理元件。在處理配接卡、記憶體模組、及電路板時,請抓住邊緣。切勿 觸摸曝露在外的電路。
- 防止他人碰觸元件。
- 當您安裝選用設備或 CRU 時,請將內含零件的防靜電保護袋,與金屬擴充槽外殼或 電腦上其他未經塗飾的金屬表面碰觸至少兩秒鐘。如此可降低保護袋及您身體上的 靜電。
- 可能的話,從防靜電保護袋取出靜電敏感零件安裝時,不要讓零件離手。如果無法 直接進行安裝,請將防靜電保護袋放在平坦表面上,再將零件放置其上。
- 請勿將零件放在電腦機殼及其他金屬表面上。

#### 電源線和電源整流器

只使用產品製造廠商提供的電源線和電源整流器。

電源線須通過安全檢驗。在德國,電源線必須是 H05VV-F、3G、0.75 mm<sup>2</sup>,或品質更 好的。如要在其他國家使用,請依照各國所規定的合適類型。

請勿將電源線纏繞在電源整流器或其他物品上。如果這麼做可能會壓到電源線,導致 電源線磨損、破裂或捲曲,進而造成安全上的危險。

請勿將電源線佈置在容易被踩到、將人絆倒或被物品擠壓的地方。

避免電線及電源整流器接觸液體。比方說,不要將電源線或電源整流器放在水槽、浴 缸、廁所附近,或使用液體清潔劑清洗過的地板上。液體會引起短路,尤其是在因為 不當使用而壓壞電線或電源整流器的情況下。液體還會使電源線端子及(或)整流器 上的接頭終端逐漸腐蝕,最終導致過熱。

請務必按照正確的順序連接電源線及訊號線,並確保所有電源線接頭都安全並完全插入插座。

請勿使用任何交流電輸入接腳已腐蝕,或交流電輸入處或電源整流器上任何地方有過 熱跡象(如塑料變形)的電源整流器。

請勿使用任一端電氣接點有腐蝕或過熱跡象或電源線顯然已損壞的任何電源線。

#### 延長線及相關裝置

確定使用的延長線、穩壓保護器、不斷電系統和電源排插符合產品的用電要求。請勿 超載使用這些裝置。如果使用電源排插,負載不應超過排插延長線的輸入額定功率。 有關電源負載、電源需求及輸入額定功率的問題,請向電氣技術人員請教以獲得更多 資訊。

#### 插頭及插座

如果您電腦設備所要使用的插座(電源插座)看起來損壞或腐蝕,請讓合格的電氣技術人員更換插座後再使用。

請勿彎曲或變更插頭。如果插頭損壞,請與製造廠商聯絡以取得更換品。

請勿與耗用大量電力的其他家用或商用電器共用電源插座;否則,電壓不穩可能會損 壞您的電腦、資料、或連接的裝置。

部份產品配有三相插頭。這類插頭只適合接地電源插座。這是安全特殊裝置。請勿嘗 試將三相插頭插入無接地的插座,否則安全特殊裝置會失效。如果您無法將插頭插入 插座,請與電氣技術人員聯絡,取得經核准的插座整流器,或將插座更換為啓用此安 全特殊裝置的插座。請絕對不要超載使用電源插座。整體系統負載不應超過分支電路 額定功率的百分之八十。有關電源負載及分支電路額定功率的問題,請向電氣技術人 員請教以獲得更多資訊。

請確定您使用的電源插座適當接線、方便拔插且位置接近設備。請勿將電源線拉伸到 處於受力的狀態。

請確定電源插座所提供的電壓與電流,適用於您正在安裝的產品。

請小心將設備連接到電源插座或是從電源插座拔除。

#### 外接式裝置

除非外接式裝置使用 USB 及 1394 接線,不然請勿在電腦開啓電源期間,連接或拔除 外接式裝置的接線;否則,可能會損壞電腦。為了避免損壞附加裝置的可能性,請在 電腦關機後至少等待五秒鐘,才卸除外接式裝置。

#### 電池

所有 Lenovo 生產的個人電腦都附有不可充電的硬幣狀電池,用以提供系統時鐘的電源。 此外,許多攜帶式產品(如筆記型電腦)會使用充電電池組,於攜帶時提供系統電 源。Lenovo 提供與產品搭配使用的電池已經過相容性測試,請僅以 Lenovo 核准的零件 進行更換。

請絕對不要嘗試開啓或維修任何電池。請勿壓碎、戳破或焚燒電池或使金屬接點短路。請勿讓電池接觸到水或其他液體。請務必嚴格遵照產品文件中所附的說明對電池 組充電。

電池過度使用或處理不當會導致電池過熱,可能造成電池組或硬幣電池「放出」氣體 或火焰。如果您的電池受損,或者電池放電或端子處有異物堆積,請停止使用電池並 向電池製造廠商取得更換品。

電池很久沒用時,品質會下降。對於某些充電電池來說(尤其是鋰電池),電池在放 電狀態下不使用會增加電池短路的危險,縮短電池的壽命,也具有安全上的危險。請 勿讓充電鋰電池完全放電,或讓這些電池處於放電狀態。

#### 熱能及產品通風

電腦在開啓和電池充電時會產生熱能。筆記型電腦因為體積較小,因此會產生大量的 熱能。請務必遵循以下的基本預防措施:

- 當電腦正在運作或電池正在充電時,請勿使筆記型電腦底座接觸大腿或身體的任何 部位過久。您的電腦在一般操作期間會產生一些熱能。長時間與身體接觸可能會引 起不適或可能造成皮膚灼傷。
- 請勿在易燃物附近或易爆炸的環境下操作電腦或為電池充電。
- 為了安全、舒適和可靠的操作,本產品提供通風槽、風扇、及(或)散熱器。這些 特殊裝置可能會因產品置於床、沙發、地毯或其他彈性表面上而無法發揮功效。切 勿妨礙、遮蔽、或停用這些特殊裝置。

您至少應每三個月檢查一次您的桌上型電腦,以免堆積灰塵。在檢查電腦之前,請關 閉電源並從電源插座拔除電腦電源線;然後清除通風口和擋板縫隙間的灰塵。如果您 發現電腦外部有灰塵堆積,您還必須檢查電腦內部並清除灰塵,包括:散熱器入口 板、電源供應器出風口及風扇。開啓外殼前,務必先關閉電腦並拔除電源線。儘量避 免在人來人往附近2英尺之內的範圍操作電腦。如果您必須在人來人往區域或附近操作 電腦,那就更應該經常檢查電腦,有需要的話,還得經常清潔電腦。

為了安全起見並使您的電腦保持最佳效能,使用桌上型電腦時,請遵循下列基本預防 措施:

- 電腦連接電源時,請裝好外殼。
- 定期檢查電腦外殼以避免灰塵堆積。
- 清除出風口及檔板橫騎縫線上的灰塵。位於灰塵多或人來人往區域的電腦,清理的 次數可能要更頻繁。
- 請勿限制或堵塞通風口。
- 請勿在傢俱中存放或操作電腦,因爲這樣會讓電腦過熱。
- 電腦的通風溫度不應超過 35° C (95° F)。
- 請勿使用非桌上型空氣濾清裝置。

#### 作業環境

使用電腦的最佳環境,其溫度宜在 10°C-35°C (50°F-95°F),濕度宜介於 35% 到 80%。 如果電腦的儲存或運輸環境其溫度低於 10°C (50°F),請在使用電腦之前,讓冰涼的電腦 緩慢回升到最佳作業溫度,即 10°C-35°C (50°F-95°F)。在極端的情況下,這個程序可能 耗費兩個小時。如果沒有讓電腦進入最佳作業溫度就開機使用,可能會導致電腦損壞 無法修復。

如果可以,請將電腦置於通風良好的乾燥區域,並且避免陽光直射。

請讓您的電腦遠離電風扇、大功率喇叭、冷氣機、及微波爐等電器,因為這些電器所 產生的強大磁場,會損壞螢幕與硬碟中的資料。

請勿將飲料放置於電腦或其他附加裝置的上方或旁邊。如果液體潑灑或流入電腦或附加裝置,可會引起短路或其他損壞。

請勿在鍵盤上飲食或抽煙。掉入鍵盤的微粒會造成損毀。

電源、電話及通訊接線的電流都具有危險性。

#### 若要避冤電撃:

危險 -

- 為了避免發生電擊,請勿在雷電交加時使用電腦。
- 請勿在暴風雨期間内,連接或切斷任何接線,或執行安裝、維修,或重新配置此產品。
- 電源線必須連到配線妥當且已接地的插座中。
- 任何與本產品連接的設備都必須連接到配線妥當的電源插座中。
- 儘可能只使用單手來連接或切斷訊號線。
- 請勿在有火、水造成的損毀或有結構上損壞的跡象時開啓任何設備。
- 除了指示安裝或設定的步驟外,在您打開裝置外殼前,請先拔除電源線、電信系統、網路及數據機接線。
- 在安裝、移動或打開產品外殼或其他外接的裝置時,請依照下列表格的說明連接及 切斷接線。

| 連  | 接:               | 切斷: |                 |  |  |  |  |  |  |
|----|------------------|-----|-----------------|--|--|--|--|--|--|
| 1. | 關閉所有的設備。         | 1.  | 關閉所有的設備。        |  |  |  |  |  |  |
| 2. | 首先,將所有的電線連接到裝置上。 | 2.  | 首先,將電源線從電源插座拔掉。 |  |  |  |  |  |  |
| 3. | 接下來將訊號線連接到接頭。    | 3.  | 將接頭上的通訊線拔掉。     |  |  |  |  |  |  |
| 4. | 再把電源線連接到電源插座。    | 4.  | 將所有連接到裝置上的電線拔掉。 |  |  |  |  |  |  |
| 5. | 最後,開啓裝置。         |     |                 |  |  |  |  |  |  |
|    |                  |     |                 |  |  |  |  |  |  |

#### 鋰電池注意事項

- 注意 - 若更換電池不當,有引起爆炸的危險。

更換鋰製硬幣型電池時,僅能使用製造商所建議的電池類型或相當類型。如果未以正確方式使用、處理或棄置含鋰的電池,會有爆炸的危險。

#### 請勿將電池:

- 沾溼或浸入水中
- 置於 100℃ (212°F) 以上的高溫環境
- 修理或拆開

請按照各地區有關廢棄電池的法令和規定處理舊電池。

下列聲明適用於美國加州的使用者。

#### 數據機安全資訊

若要减少引發火災的風險,請僅使用 AWG 26 或更大規格的電信線路。

如欲在使用電話設備時,降低火災、電擊或傷害的危險,請務必遵循基本的安全預防 措施,例如:

• 請勿在雷電暴風期間安裝電話線。

注意

- 請勿將電話插座安裝於潮濕處,除非該電話插座是特別針對潮濕位置而設計的。
- 請勿碰觸非隔離的電話線或終端機,除非該電話線已經自網路介面拔除。
- 安裝或修改電話線時,請小心謹慎。
- 請避免在雷雨期間使用電話(無線型電話除外)。因為可能會有遠端閃電電擊的危險。
- 請勿在瓦斯外洩區附近,使用電話報告瓦斯外洩情形。

## 雷射合格聲明

部分個人電腦機型原廠配有 CD 或 DVD 光碟機。CD 光碟機及 DVD 光碟機也可當 做選用設備分開購買。CD 光碟機及 DVD 光碟機是雷射產品。這些光碟機確認符合美 國 Department of Health and Human Services 21 Code of Federal Regulations (DHHS 21 CFR) Subchapter J 的 Class 1 雷射產品的相關規定。在其他國家或地區,這些光碟 機均符合國際電子技術委員會 (IEC) 60825-1 及 CENELEC EN 60 825-1 的 Class 1 雷射產品相關規定。

安裝 CD 光碟機或 DVD 光碟機時,請注意下列指示。

#### 一 注意

若不依照於此指示的控制或調整或執行動作,可能會造成有害的幅射線外洩。

**請勿拆卸光碟機外殼**。移除 CD 光碟機或 DVD 光碟機的機殼會造成有害之雷射輻射外 洩。CD 光碟機或 DVD 光碟機內部不含任何可自行維修的零件。

部分 CD 光碟機及 DVD 光碟機含有內嵌式 Class 3A 或 Class 3B 雷射二極體。這類 光碟機的使用者應注意下列說明:

危險

在開啓光碟機時,會發生雷射輻射。請勿直視光束或以光學儀器直接檢視。並避 冤直接暴露在光束中。

## 電源供應器說明

請勿移除電源供應器的外殼或任何貼有下列標籤的零件。

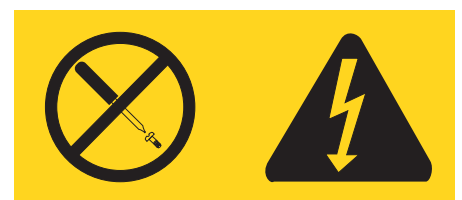

貼有此標籤的任何元件,代表其內部含有危險的電壓、電流和能源。這些元件內部沒 有任何可操作的零件。如果這些零件出現問題,請聯絡服務技術人員。

## 資料安全

請勿刪除不明檔案,或者將並非由您所建立的檔案或目錄變更名稱;否則,您的電腦 軟體可能會無法運作。

請注意,存取網路資源可能會讓您的電腦出現安全漏洞,造成電腦病毒、駭客、間碟 程式,或其他可能損壞電腦、軟體、或資料的活動入侵。您有責任確保電腦擁有防火 牆、防毒軟體、及防間碟程式軟體等適當保護,還有讓這些軟體保持在最新的狀態。

#### 清潔與維護

請保持電腦與工作區的清潔。清理電腦之前,請先開閉電腦並且拔除電源線。請勿直 接對電腦噴灑清潔劑,或者使用任何含有可燃性物質的清潔劑來清理電腦。請將清潔 劑噴灑在軟布上,然後擦拭電腦表面。

#### 其他安全資訊

塑膠袋可能造成危險。請讓嬰兒及兒童遠離塑膠袋,以免發生窒息的危險。

## 簡介

本使用手册包含下列資訊:

- 第1頁的第1章,『安排您的工作區』將提供設定電腦以便使用,以及光源、通風狀 況及電源插座影響的相關資訊。
- 第3頁的第2章,『設定電腦』將提供設定電腦,以及安裝軟體與作業系統的相關資訊。
- 第11頁的第3章,『安裝選用設備』將提供您電腦可使用的功能與選用設備相關資訊。
- 第 39 頁的第 4 章, 『回復軟體』將提供使用 ThinkVantage<sup>®</sup> Rescue and Recovery<sup>™</sup> 程式的指示,以建立產品回復磁碟、備份資料、回復軟體,以及將整個硬碟的內容 還原到之前儲存的狀態。
- 第 47 頁的第 5 章, 『使用 Setup Utility』將提供如何檢視及變更電腦配置設定的指示。
- 第 51 頁的第 6 章, 『更新系統程式』將提供更新 POST/BIOS 及從 POST/BIOS 更 新故障回復的相關資訊。
- 第 53 頁的第 7 章, 『疑難排解與診斷』將提供電腦的基本疑難排解及診斷工具相關 資訊。
- 第 59 頁的第 8 章, 『取得資訊、協助及服務』將提供廣泛的 Lenovo 實用資源相關 資訊。
- 第 63 頁的附錄 A, 『手動數據機指令』將提供手動撰寫數據機程式的指令。
- 第71頁的附錄 B, 『注意事項』將提供注意事項及商標資訊。

## 第 1 章 安排您的工作區

若要充分利用電腦,請妥善安置您使用的設備及工作區,以符合需要及工作類型。舒適與否為首要重點,但光源、通風情況及電源插座位置也會影響工作區的安排。

#### 舒適

雖然沒有一個理想工作位置是適合所有人,在此仍提供下列準則來協助您尋找最適合 的位置。

久坐於同一個位置會導致疲倦。椅子的好壞影響甚鉅。椅背和椅座應分開調整,提供 最佳支撐。椅座前面應該有一個弧度,以減輕大腿的壓力。調整椅座時,應該讓大腿 與地面平行,雙腳平放在地面或腳踏上。

使用鍵盤時,前臂應該與地面平行,手腕保持舒適均衡的位置。試著稍微觸到鍵盤, 讓雙手和手指能放鬆。您可以調整鍵盤腳架的位置來變更鍵盤角度,以找出最舒適的 操作方式。

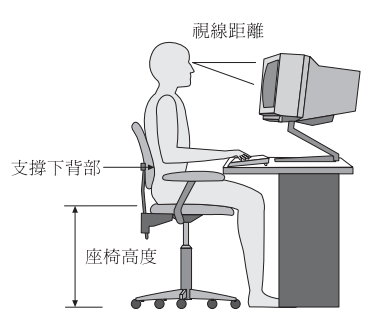

調整顯示器,螢幕的頂端應該在水平視線上或是視線略下方。請將顯示器置於舒適的 視線距離,通常是 51 到 61 公分(20 到 24 吋),並且擺好位置,以便檢視時不必 扭動身體。此外,請將您經常使用的其他設備(如電話或滑鼠)置於伸手可及的位置。

#### 反光與亮度

顯示器的位置擺放,應該盡量避免頂燈、窗戶及其他光源的反光。甚至是發亮表面所 產生的反射光線也會導致顯示器螢幕上令人目眩的反光。顯示器應該盡量與窗戶及其 他光源保持正確的角度。必要時,可以減少頂燈,如關燈或使用低瓦數的燈泡。如果 顯示器靠近窗戶,應該用百葉窗或窗簾遮住陽光。由於一天中室內的光線會有不同變 化,您應該視狀況調整顯示器的亮度及對比。

如果實在無法避免反光或無法調整光線,請在螢幕上放一個護目鏡。不過,護目鏡可 能會影響螢幕上影像的清晰度,所以只有在用過所有方法都無法解決問題時,才使用 護目鏡。

灰塵的堆積也會加重反光問題。請記得定期使用軟布沾上非磨擦性液體玻璃清潔劑, 來清潔螢幕。

## 通風情形

電腦及顯示器會產生熱。電腦風扇會吸進冷空氣,排出熱空氣。顯示器從通風孔排出 熱空氣。通風孔受阻會導致機器過熱,有可能造成故障或損壞。請妥善放置電腦和顯 示器,使其不致擋住通風孔,通常是 51 公釐(2 吋)的氣流空間即已足夠。此外,請 確定所排出的空氣沒有吹向他人。

#### 電源插座及接線長度

電源插座的位置以及連接到顯示器、印表機及其他裝置的電源線和接線長度,可能會影響電腦最終所擺放的位置。

安排工作區時,請:

- 避免使用延長線。盡可能將電腦電源線直接插在電源插座上。
- 將電源線及接線整理好,遠離可能會不小心踢到這些線的走道或區域。

如需電源線的相關資訊,請參閱第 vii 頁的『電源線和電源整流器』,以及電腦隨附的 安全保固資訊。

## 第2章設定電腦

開始設定電腦之前,請確定您的電腦已擺在最佳的可能工作區,以符合需求及相關工 作類型。如需詳細資訊,請參閱第1頁的第1章,『安排您的工作區』。

註:請先閱讀第 v 頁的『重要安全資訊』,再設定您的電腦。這些預防措施及準則將 協助您安全地工作。

#### 連接電腦

請使用下列資訊來連接您的電腦。尋找電腦背面的小接頭圖示。

如果電腦接線及接頭面板使用彩色接頭,則接線一端的顏色必須與接頭顏色相符。例如,藍色接線端應該連接藍色接頭,或紅色接線端應該連接紅色接頭。

- 註: 視機型而定,您的電腦可能沒有本章提及的所有接頭。
- 1. 請檢查電腦背面的電壓切換開關位置。如有必要,請使用鋼珠筆推動開關。
  - 如果電壓範圍是 100-127 V ac, 請切換至 115 V。
  - 如果電壓範圍是 200-240 V ac,請切換至 230 V。

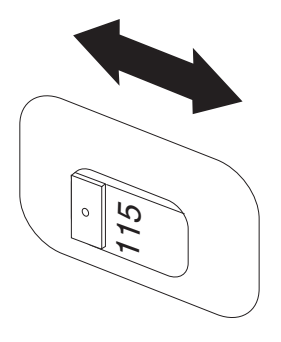

 2. 您的鍵盤可能備有標準鍵盤接頭 1 或通用序列匯流排 (USB) 接頭 2 。請將鍵 盤線接到適當的鍵盤接頭。

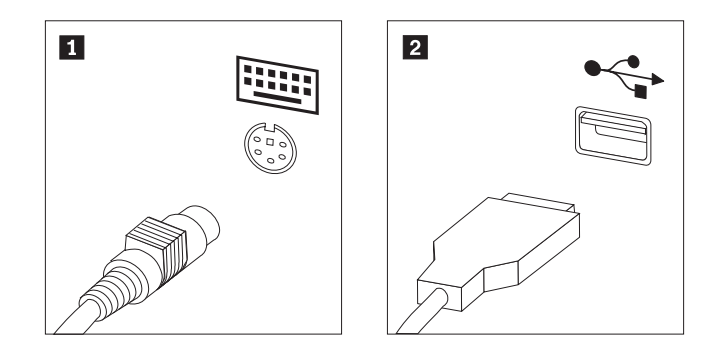

註: 有些機型的鍵盤會配有指紋辨識器。設定並開啓電腦電源後,請參閱 Access Help 線上說明系統,以取得指紋辨識器的相關資訊。請參閱第 60 頁的『Access Help』,以取得如何開啓線上說明系統的相關指示。 3. 您的滑鼠連接線可能備有標準滑鼠接頭 1 或 USB 接頭 2 。請將滑鼠連接線連 到適當的滑鼠接頭。

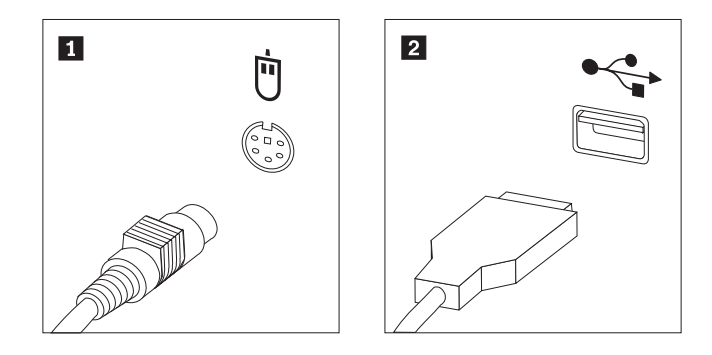

- 4. 請將顯示器接線連接到電腦上的顯示器接頭。
  - 如果您有視訊圖形陣列 (VGA) 標準顯示器,請依圖示將接線連接到接頭。

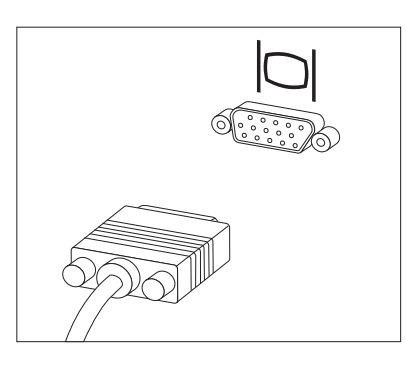

- 註: 如果您的機型有兩種顯示器接頭,請確定所用的是快速圖形埠 (AGP) 配接卡 上的接頭。
- 如果您有數位式視訊介面 (DVI) 顯示器,請依圖示將接線連接到接頭。

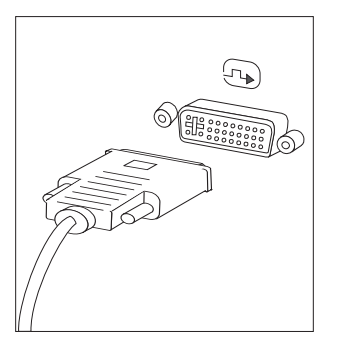

註:您的電腦必須已安裝支援 DVI 顯示器的整流器。

5. 如果您有數據機,請使用下列資訊來連接數據機。

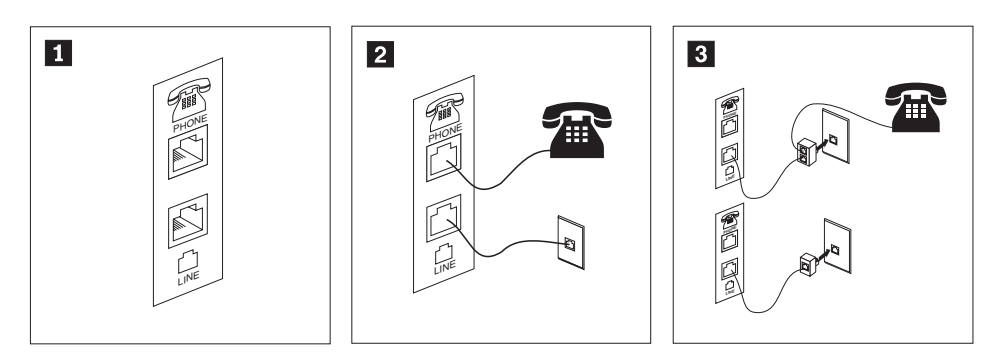

- 1 本圖顯示電腦背面用來安裝數據機的兩個連接位置。
  - 在使用 RJ-11 電話插座的美國及其他國家或地區,請將電話線的一端連接到電話,另一端則連接到電腦背面的電話接頭。將數據機接線的一端連接到電腦背面的數據機接頭上,並將另一端連接到電話插座上。
- 3 在不用 RJ-11 電話插座的國家或地區,如欲將接線連接到電話插座時,則需使用分岔器 或轉換器,如圖例的上半部所示。您也可以使用不含電話的分岔器或轉換器,如圖例下 半部所示。
- 如果您有音效裝置,請遵循下列指示來加以連接。如需喇叭的相關資訊,請參閱 步驟 7 和 第6頁的 8。

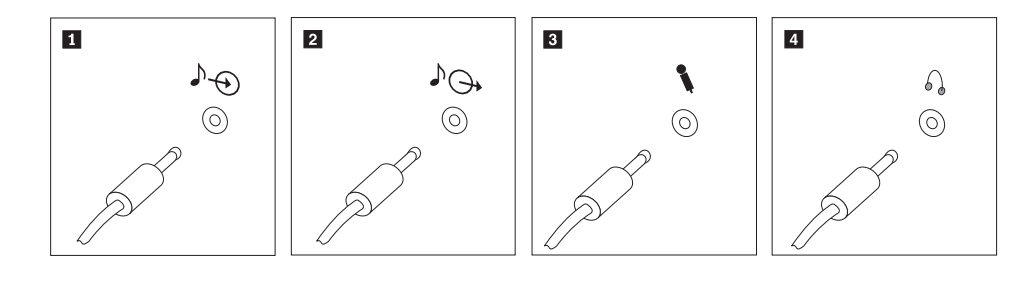

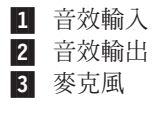

2

這個接頭可接收外部音訊裝置的音效信號,如立體聲系統。

這個接頭可將音效信號從電腦傳送到外部裝置,如接電式立體聲喇叭。

當您想錄製聲音或是使用語音辨識軟體時,可使用這個接頭將麥克風接 到電腦上。

4 耳機 如果您想聆聽音樂或其他音效,但不想吵到他人,請將耳機接到電腦上的這個接頭。此接頭可能會位於電腦的正面。

7. 如果您有需要 AC 整流器的接電式喇叭,請遵循下列指示。

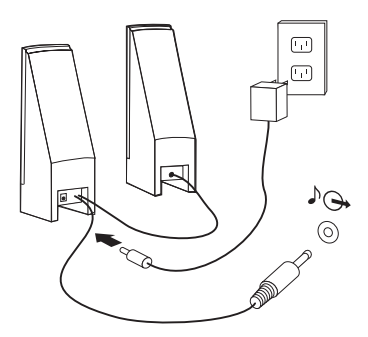

- a. 如有必要時,請將兩個喇叭之間的接線連接妥當。某些喇叭的這條接線是固定 連接的。
- b. 將 AC 整流器接線連接到喇叭。
- c. 將喇叭連接到電腦。
- d. 將 AC 整流器連接到 AC 電源。
- 8. 如果您備有不含 AC 整流器的非接電式喇叭,請遵循下列指示。

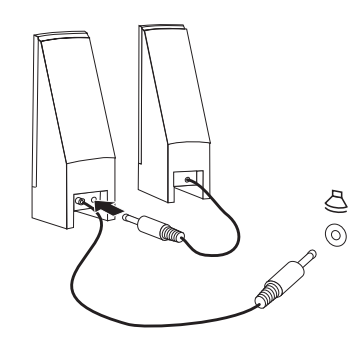

- a. 如有必要時,請將兩個喇叭之間的接線連接妥當。某些喇叭的這條接線是固定 連接的。
- b. 將喇叭連接到電腦。
- 9. 連接您所擁有的其他裝置。您的電腦可能沒有下列所示的全部接頭。

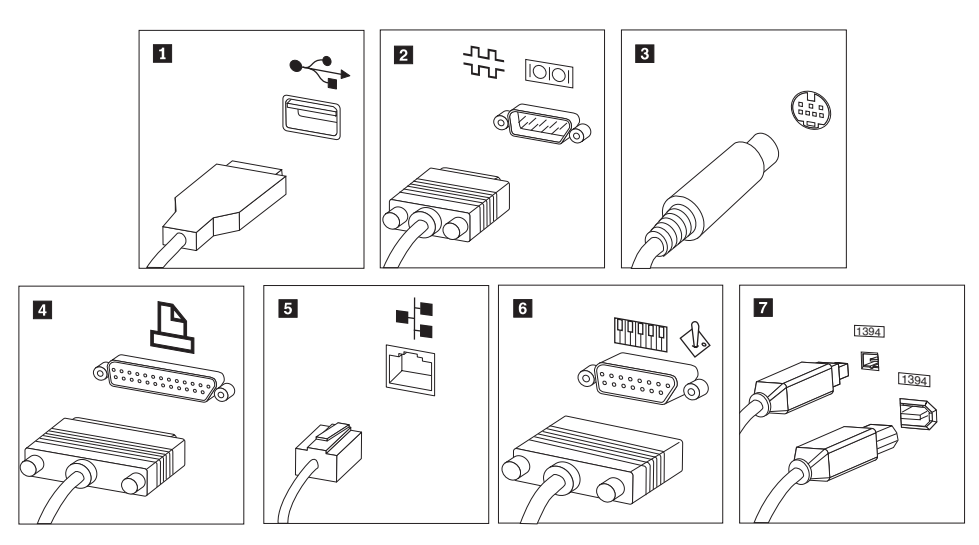

- 1 USB 這個接頭可用來連接需要 USB 連線的裝置,如鍵盤、滑鼠、掃描器、印 表機或個人數位助理 (PDA)。 2 序列埠接頭 這個接頭可用來連接外接式數據機、序列式印表機,或其他使用 9 接腳序 列埠接頭的裝置。 3 S 端子 這個接頭可用來連接有 S 端子接頭的電視機。某些高效能影像配接卡上會 有這個接頭。 4 並列埠接頭 這個接頭可用來連接並列埠印表機或任何需要 25 接腳並列埠連線的其他 裝置。 5 乙太網路 這個接頭可將電腦連接到乙太網路類型的區域網路或接線數據機。 **重要事項**:當電腦連接到乙太網路的網路時,如要在 FCC 限制內加以操 作,請使用 Category 5 乙太網路接線。 這個接頭可用來連接搖桿、遊戲台,或是樂器數位介面 (MIDI) 裝置,如 6 MIDI/搖桿 MIDI 鍵盤。 這個接頭有時稱為 Firewire,因為其傳輸資料的速度極快。IEEE 1394 接 7 IEEE 1394 頭類型有兩種:4 接腳和 6 接腳。IEEE 1394 可提供數種消費性電子產 品的連接,包括數位音效裝置及掃描器。
- 10. 將電源線連接到已正確接地的電源插座。

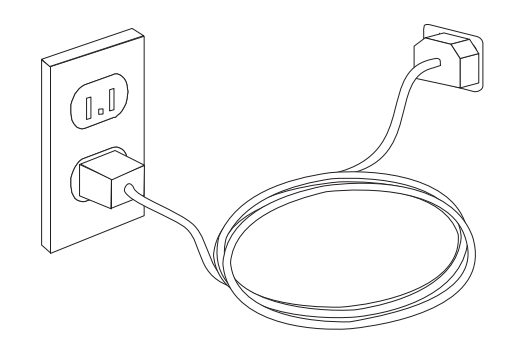

註:如需接頭的相關資訊,請參閱 Access Help 線上說明系統。請參閱第 60 頁的 『Access Help』,以取得如何開啓線上說明系統的相關指示。

#### 開啓電源

先開啓顯示器及其他外部裝置,再開啓電腦。完成開機自我測試 (POST) 後,標誌視窗 就會關閉。電腦若有預先安裝軟體,則會開始執行軟體安裝程式。

若啓動期間發生問題,請參閱第53頁的第7章,『疑難排解與診斷』。如需其他協助, 請參閱第59頁的第8章,『取得資訊、協助及服務』。您可以打電話到客戶支援中心, 以取得協助及資訊。如需「服務及支援」全球電話清單,請參閱電腦隨附的安全及保 固資訊。

## 完成軟體安裝

#### 重要事項

請先仔細閱讀授權合約,再使用本電腦的程式。這些合約詳述了您的權利、責任,以及本電腦的軟體保證或保固。這些程式一經使用,即表示您接受合約條款。如果您不接受合約,請勿使用程式。這時請立即將整部電腦送回,即可取得 全額退款。

初次啓動電腦後,請遵循螢幕上的指示完成軟體安裝。如果未能在初次開啓電腦時完成軟體安裝,可能會出現非預期的結果。完成安裝後,請參閱 Access Help 線上說明系統來進一步瞭解您的電腦。請參閱第 60 頁的『Access Help』,以取得如何開啓線上說明系統的相關指示。

註: 部分機型可能已預先安裝多國語言版本的 Microsoft<sup>®</sup> Windows<sup>®</sup> 作業系統。如果您的電腦安裝了多國語言版,系統就會在初次安裝程序期間,提示您選擇一種語言。安裝之後,您可以透過 Windows 的「控制台」來變更語言版本。

#### 完成重要作業

設定電腦之後,請執行下列作業,日後即可節省時間並減少麻煩:

- 建立診斷 CD 映像檔、診斷磁片或救援媒體。診斷程式可用來測試電腦硬體元件,並 提報可導致硬體故障的作業系統控制設定。事先製作診斷 CD 映像檔、診斷磁片或救 援媒體,可讓您在無法存取 Rescue and Recovery 工作區時,仍能執行診斷。如需相 關資訊,請參閱第 55 頁的『PC-Doctor for DOS』或第 56 頁的『PC-Doctor for Windows PE』。
- 請記下電腦的機型、型號和序號。如果需要服務或技術支援,可能會要求您提供這些資訊。如需進一步資訊,請參閱電腦隨附的安全及保固資訊。

## 更新作業系統

Microsoft 透過 Microsoft Windows Update 網站提供各種作業系統的更新程式。此網站 會自動判定適合您特定電腦的 Windows 更新項目並僅列出那些更新。更新項目可能包 括安全性修正程式、新版 Windows 元件(如媒體播放程式)、Windows 作業系統其他 部分的修正程式或加強功能。

如需更新作業系統的相關資訊,請參閱 Access Help 線上說明系統。請參閱第60頁的 『Access Help』,以取得如何開啓線上說明系統的相關指示。

#### 安裝其他作業系統

安裝自己的作業系統時,請遵循作業系統 CD 或磁片上的指示進行。安裝好作業系統之後,請記得安裝所有裝置驅動程式。裝置驅動程式都會提供安裝的指示。

#### 更新防毒軟體

您的電腦配備防毒軟體,可偵測及刪除病毒。Lenovo 提供您硬碟完整版防毒軟體,而且 享 90 天免費訂閱。 90 天後,您必須取得新的病毒定義。 如需更新防毒軟體的相關資訊,請參閱 Access Help 線上說明系統。請參閱第 60 頁的 『Access Help』,以取得如何開啓線上說明系統的相關指示。

## 關閉電腦

當您準備好關閉電腦電源時,請務必遵循作業系統的關機程序。這樣可以避免流失未存檔資料或損壞軟體程式。若要關閉 Microsoft Windows 作業系統,請在 Windows 桌面上開啓「開始」功能表,並且按一下**關機**。從下拉功能表選取**關機**,再按一下**確**定。

## 第3章安裝選用設備

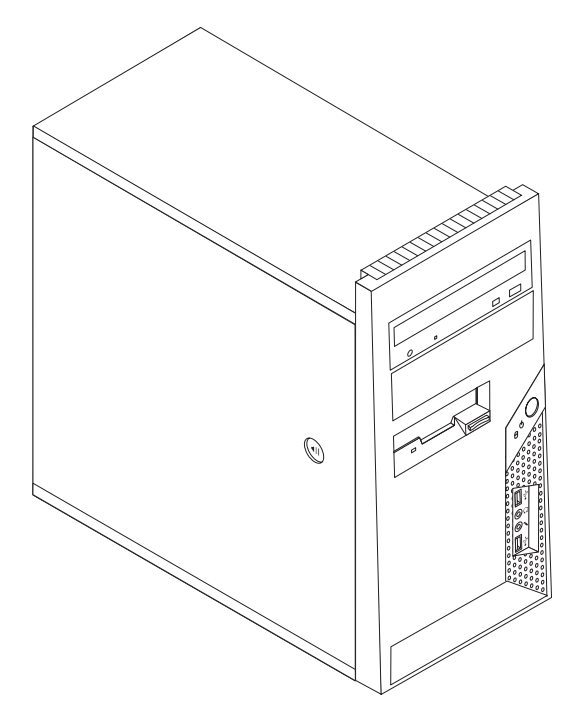

本章提供電腦具備功能及選用設備的簡介。您可以加裝記憶體、配接卡或磁碟機,來擴充電腦的功能。在安裝選用設備時,請使用下列指示以及該選用設備隨附的指示。

註:請僅使用 Lenovo 提供的零件。

#### ・重要事項 -

在安裝或移除任何選用設備之前,請先閱讀第 v 頁的『重要安全資訊』。這些預防措施及準則將有助於您安全地工作。

#### 功能

本節提供電腦功能與預先安裝軟體的概觀。

#### - 系統資訊 -

下列資訊適用於各種機型。有關特定機型的資訊,請參考 Setup Utility 程式。請參閱第 47 頁的第 5 章, 『使用 Setup Utility』。

**微處理器**(視機型而異)

- Intel<sup>®</sup> Pentium<sup>®</sup> D 處理器
- 內建 HyperThreading Technology 的 Intel Pentium 4 處理器

- Intel Pentium 4 處理器
- Intel Celeron<sup>®</sup> D 處理器
- AMD Athlon 64
- AMD Sempron
- 內部快取記憶體(大小視機型而異)

#### 記憶體

- 支援兩個雙倍資料傳輸率 2 (DDR2) 的雙同軸記憶體模組 (DIMM)
- 512 KB 快閃記憶體(用於系統程式)

#### 内接式磁碟機

- 3.5 吋超薄型 1.44 MB 軟碟機
- Serial Advanced Technology Attachment (SATA) 內接式硬碟機
- 光碟機(部分機型)

#### 視訊子系統

主機板上的 PCI Express x16 圖形卡接頭

#### 音訊子系統

- 高清晰度 ADI 1986 音訊轉碼器
- 前面板的麥克風和耳機接頭
- 背面板上有音訊輸入、音訊輸出及麥克風接頭
- 非立體聲內接式喇叭(部分機型)

#### 連通性

- 10/100 Mbps 整合乙太網路控制器,可支援 Wake on LAN® 功能(部分機型)
- 10/100/1000 Mbps 整合乙太網路控制器(部分機型)
- PCI V.90 資料/傳真數據機(部分機型)

#### 系統管理特性

- 遠端程式載入 (RPL) 和動態主電腦配置通訊協定 (DHCP)
- Wake on LAN
- Wake on Ring (在 Setup Utility 程式中,對外接式數據機而言,此功能稱為 "Serial Port Ring Detect")
- 遠端管理
- 自動開機啓動
- 系統管理 (SM) BIOS 和 SM 軟體
- 儲存開機自我測試 (POST) 硬體測試結果的能力

#### 輸入/輸出功能

- 25 接腳的延伸功能埠 (ECP)/延伸並列埠 (EPP)
- 9 接腳的序列接頭
- 6 個 4 接腳的 USB 接頭(前面板兩個,後面板四個)
- 標準滑鼠接頭

- 標準鍵盤接頭
- 乙太網路接頭
- VGA 顯示器接頭
- 音訊接頭(請參閱「音訊子系統」)

#### 擴充設備

- 四個磁碟機機槽
- 兩個標準 PCI 配接卡接頭
- 一個 PCI Express x1 配接卡接頭
- 一個 PCI Express x16 圖形卡接頭(部分機型)

#### 電源

- 250 瓦電源供應器,附手動電壓選擇開關(部分機型)
- 280 瓦電源供應器,附手動電壓切換開關(部分機型)
- 310 瓦電源供應器,附手動電壓選擇開關(部分機型)
- 自動 50/60 Hz 輸入頻率開關
- 進階配置與電源介面 (ACPI) 支援

#### 安全特性

- 具有指紋辨識器的鍵盤(部分機型,請參閱 ThinkVantage Productivity Center 程式以 取得其他相關資訊。)
- 存取 BIOS 的使用者及管理者密碼
- 可加裝整合型鋼纜鎖(Kensington 防盜鎖)來銷住機殼。
- 可加裝掛鎖來鎖住機殼
- 啓動順序控制
- 無軟碟機、鍵盤或滑鼠下啓動
- 無人式啓動模式
- 磁片和硬碟 I/O 控制
- 序列埠和並列埠 I/O 控制
- 依裝置的安全剖面

#### 預先安裝的軟體

電腦可能隨附有預先安裝的軟體。若隨附軟體,會安裝作業系統、支援內建功能的裝置驅動程式以及其他支援程式。

#### **預先安裝的作業系統**(視機型而異)

註: 並非所有的國家或地區都有這些作業系統。

- MicrosoftWindows XP Home
- Microsoft Windows XP Professional
- Microsoft Windows Vista<sup>TM</sup>

## 通過相容性認證或測試的作業系統1

- Microsoft Windows 2000
- $Linux^{\mathbb{R}}$

<sup>1.</sup> 本說明文件付印時,此處所列的作業系統正在進行相容性認證或測試。本手冊出版之後,可能有其他的作業系統經 Lenovo 確認與您的 電腦相容。本清單內容可能會修正或增加。若要判斷作業系統是否通過相容性認證或測試,請查看作業系統供應商的網站。

## 規格

本節列出電腦的實體規格。

#### 尺寸

```
高度:400 公釐(15.7 吋)
寛度:175 公釐(6.9 吋)
深度:432 公釐(17.0 吋)
```

#### 重量

最小配置:8.17 公斤(18 磅) 最大配置:10.21 公斤(22.5 磅)

#### 環境

```
氣溫:
系統開啓時:10°至 35℃(50°至 95°F)
系統關閉時:10°至 60℃(50°至 140°F)
最高海拔:914 公尺(3000 英尺)
註: 最大高度 - 914 公尺(3000 英尺)是指定溫度適用的最高海拔高度。當海拔高度更高時,最高氣溫將低於指定值。
```

#### 濕度:

系統開啓時:10% 至 80% 系統關閉時:10% 至 90%

#### 電子輸入値

輸入電壓:
低範圍:
最小値:100 V ac
最大値:127 V ac
輸入頻率範圍:50/60 Hz
電壓開關設定:115 V ac
高範圍:
最小値:200 V ac
最大値:240 V ac
輸入頻率範圍:50/60 Hz
電壓開關設定:230 V ac
輸入千瓦安培 (kVA) (近似値):
出貨時的最小配置:0.10 kVA

最大配置:0.31 kVA

## 可用的選用設備

下列是部份可用的選用設備:

- 外接式選用設備
  - 並列埠裝置,例如印表機和外接式磁碟機
  - 序列埠裝置,例如外接式數據機和數位相機
  - 音訊裝置,像是音效系統的外接式喇叭
  - USB 裝置,例如印表機、搖桿和掃描器
  - 安全裝置,例如外殼鎖
  - 顯示器
- 內接式選用設備
  - 系統記憶體,稱為雙直列記憶模組 (DIMM)
  - PCI 配接卡
  - PCI Express x1 配接卡
  - PCI Express x16 配接卡(部分機型)
  - 內接式磁碟機,例如:
    - 光碟機,如 CD 和 DVD 光碟機
    - 硬碟機
    - 軟碟機及其他可卸式媒體磁碟機

如需可用選用設備的最新相關資訊,請造訪 Lenovo 網站 (http://www.lenovo.com) 或聯 絡轉銷商或行銷服務人員。

## 必要的工具

若要在電腦中安裝特定選用設備,可能需要一字或十字螺絲起子。特定選用設備可能 還需要其他工具。請參閱選用設備隨附的安裝指示。

## 處理靜電敏感裝置

靜電對人體雖然無害,但卻可能嚴重損壞電腦元件和選用設備。

在添加選用設備時,非經指示,請勿打開內含選用設備的防靜電保護袋。

當您在處理配備及其他電腦元件時,請採取下列預防措施以避免靜電傷害:

- 減少身體的移動。移動會造成您四周圍出現靜電。
- 隨時小心處理元件。在處理配接卡及記憶體模組時,請抓住邊緣。切勿觸摸任何曝 露在外的電路。
- 防止他人碰觸元件。
- 在安裝新的選用設備時,請將內含選用設備的防靜電保護袋,與金屬擴充槽外殼或 電腦上其他未經塗飾的金屬表面碰觸至少兩秒鐘。如此可降低保護袋及您身體上的 靜電。
- 儘可能在取出選購配備後就直接安裝在電腦中,不要將配備放下。如果無法直接進行安裝,也請將包裹選購配備的防靜電保護袋放置在一個平坦的表面上,再將選購 配備放置其上。
- 請勿將配備放在電腦外殼及其他金屬表面上。

### 安裝外接式選用設備

本節說明電腦上的各種外接式接頭,用以連接外接式選用設備(如外接式喇叭、印表 機或掃描器)。至於某些外接式選用設備,則除了進行實體連線之外,還必須安裝額 外的軟體。在添加外接式選用設備時,請使用本節的資訊來識別必要的接頭,然後使 用選用設備隨附的說明,協助您進行連接及安裝該選用設備所需的任何軟體或裝置驅 動程式。

## 找出電腦正面的接頭

下圖顯示電腦正面的接頭位置。

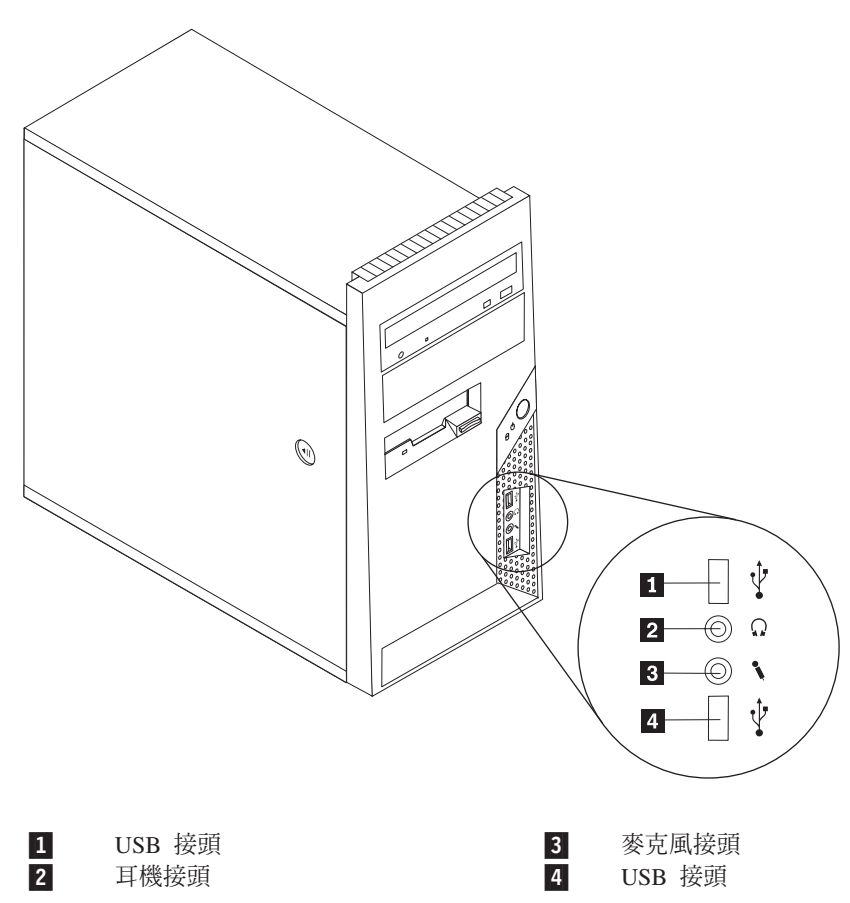

## 找出電腦背面的接頭

下圖顯示電腦背面的接頭位置。

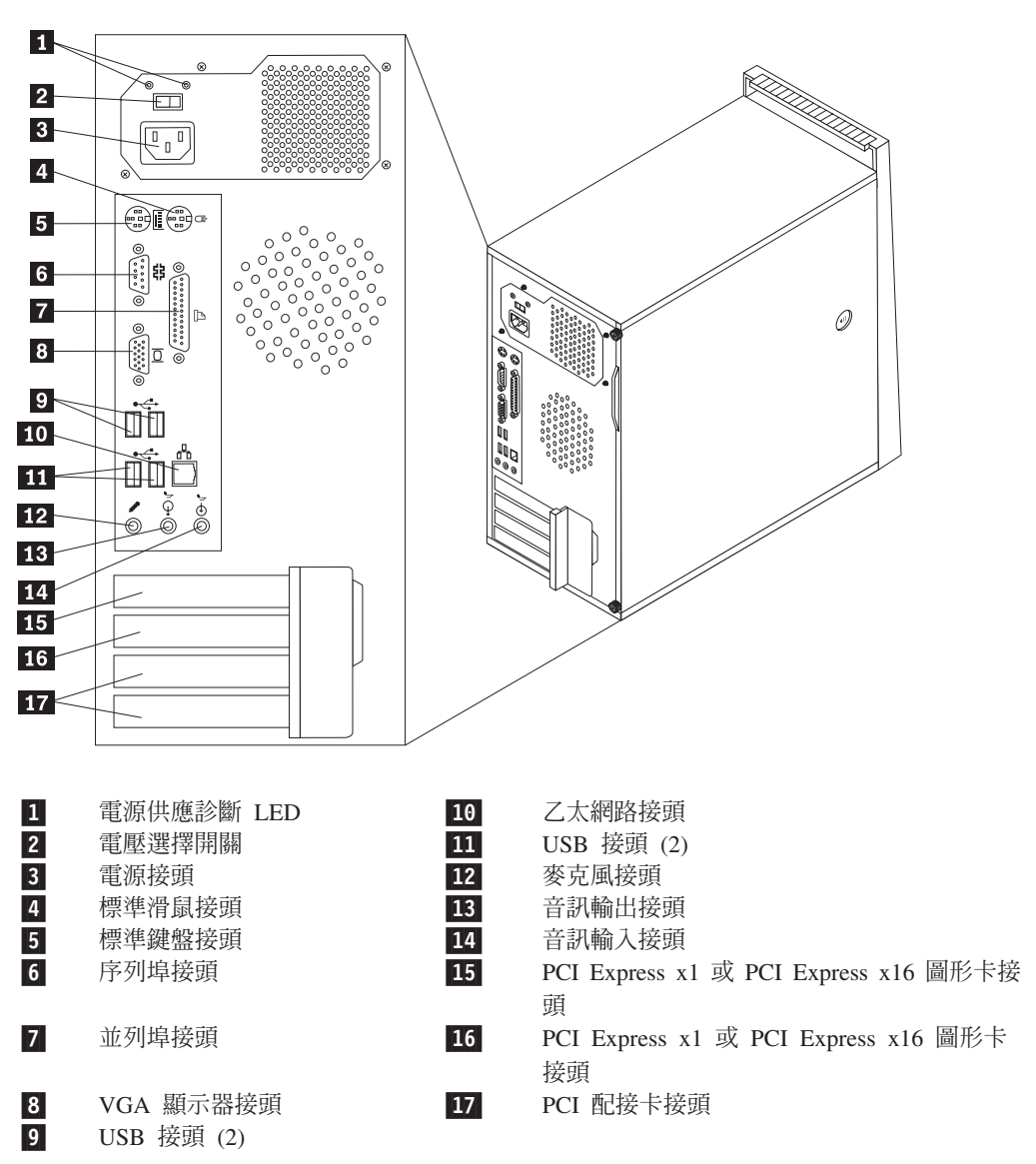

註: 電腦背面有幾個彩色編碼接頭,可協助您判斷接線連接的位置。

| 接頭     | 說明                                                                                                   |
|--------|----------------------------------------------------------------------------------------------------|
| 滑鼠接頭   | 用於連接滑鼠、軌跡球或其他使用標準滑鼠接頭的指標裝置。                                                                          |
| 鍵盤接頭   | 用於連接使用標準鍵盤接頭的鍵盤。                                                                                     |
| 序列埠接頭  | 用於連接外接式數據機、序列式印表機或使用 9 接腳序列埠接頭的<br>其他裝置。                                                             |
| 並列埠接頭  | 用於連接並列式印表機、並列式掃描器或使用 25 接腳並列埠接頭<br>的其他裝置。                                                            |
| USB 接頭 | 用於連接需要通用序列匯流排 (USB) 連線的裝置,例如 USB 掃描<br>器或 USB 印表機。如果您的 USB 裝置超過 6 個,則可購買 USB<br>集線器,用它來連接其他的 USB 裝置。 |
| 乙太網路接頭 | 用於連接區域網路 (LAN) 的乙太網路接線。<br>註: 若要 FCC 等級 B 限制下操作電腦,請使用類別 5 乙太網路<br>接線。                                |
| 麥克風接頭  | 如果您使用語音辨識軟體,當想要錄製聲音或其他硬碟上的音效<br>時,必須連接麥克風到電腦上。                                                       |
| 音訊輸出接頭 | 用於將音訊訊號從電腦傳送到外接式裝置,例如電源式立體聲喇<br>叭(配備內建擴音器的喇叭)、耳機、多媒體鍵盤,或是立體聲<br>系統或其他外接式錄音裝置上的音訊輸入接頭。                |
| 音訊輸入接頭 | 用於從外接式音訊裝置(如立體聲系統)接收音訊訊號。連接外<br>接式音訊裝置時,會用接線連接裝置的音訊輸出接頭與電腦的音<br>訊輸入接頭。                               |

## 取得裝置驅動程式

您可從全球資訊網取得非預先安裝的作業系統裝置驅動程式,網址是: http://www.lenovo.com/support/。裝置驅動程式檔案隨附的 README 檔提供了安裝指示。

## 打開外殼

## - 重要事項 -

拆下電腦外殼之前,請先閱讀第 v 頁的第 v 頁的『重要安全資訊』「重要安全資 訊」及第 17 頁的『處理靜電敏感裝置』。
若要打開電腦外殼,請:

- 1. 從磁碟機中取出所有媒體(磁片、CD 或磁帶),關閉作業系統,然後關閉所有連接 裝置及電腦。
- 2. 拔掉電源插座上的所有電源線。
- 3. 拔掉連接到電腦的所有接線。這些接線包括電源線、輸入/輸出 (I/O) 接線,以及其 他連接電腦的任何接線。
- 4. 移除任何鎖住電腦外殼的鎖定裝置。
- 5. 如果有螺栓鎖住外殼,請移除它們。
- 6. 按下外殼旁邊的鬆開外殼按鈕,將電腦外殼往後滑動再取下。

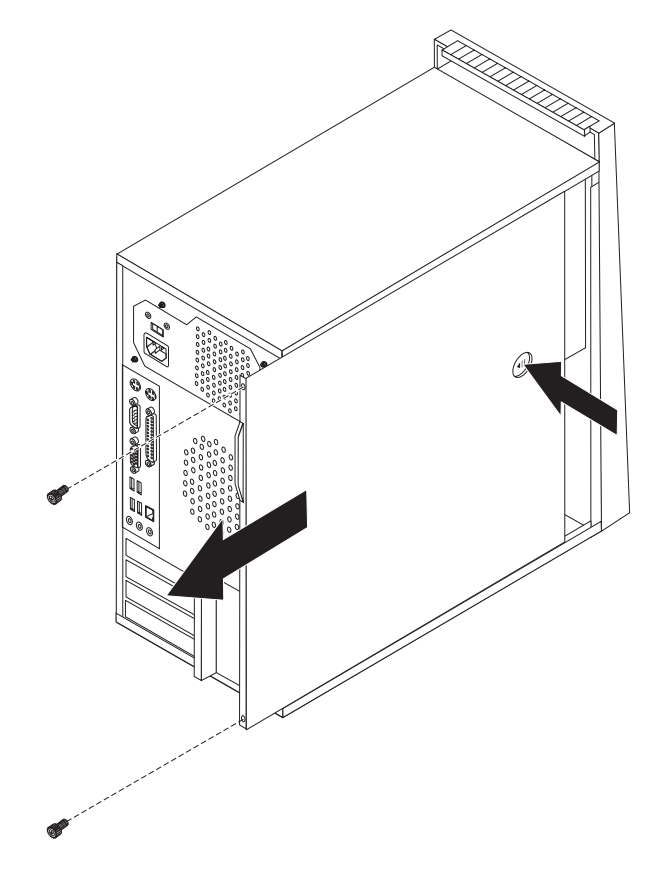

# 尋找元件

下列圖例將協助您尋找電腦中的各種元件。

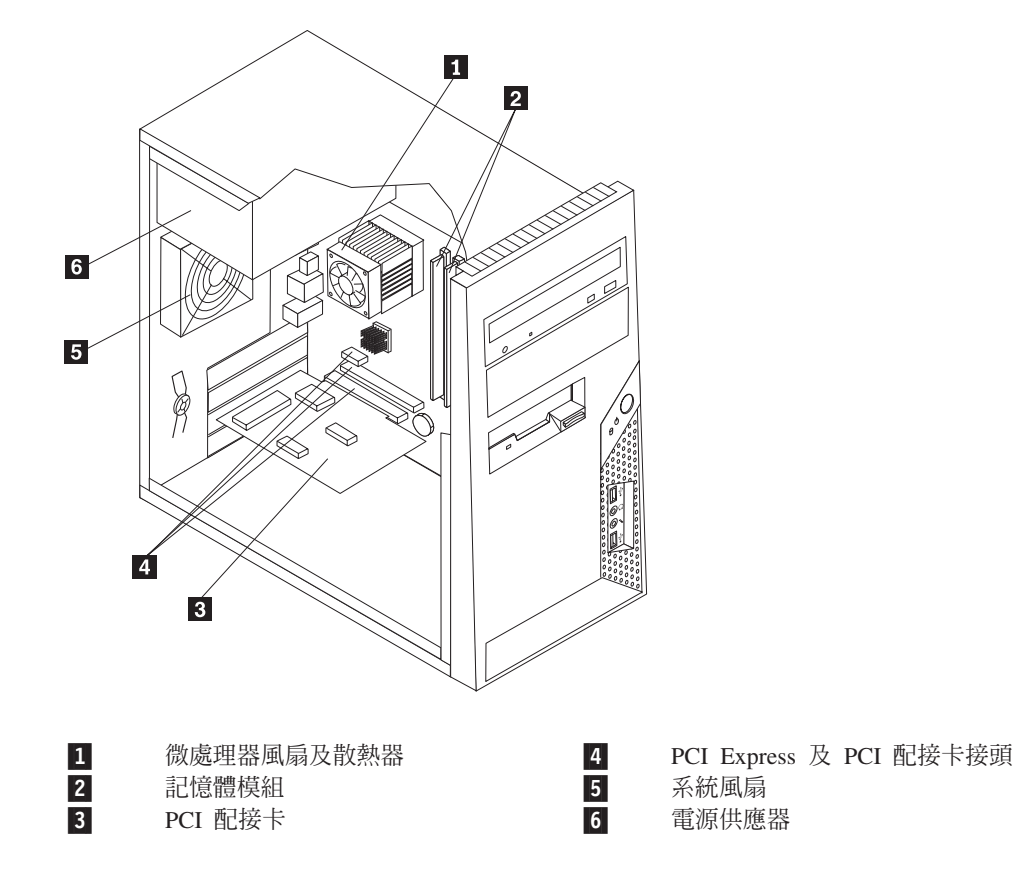

# 識別主機板上的零件

主機板(有時又稱為平面板或基板),是電腦中的主要電路板。它可以提供基本的電腦功能,並支援許多原廠安裝或您日後自行安裝的裝置。

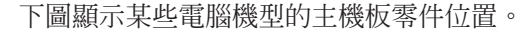

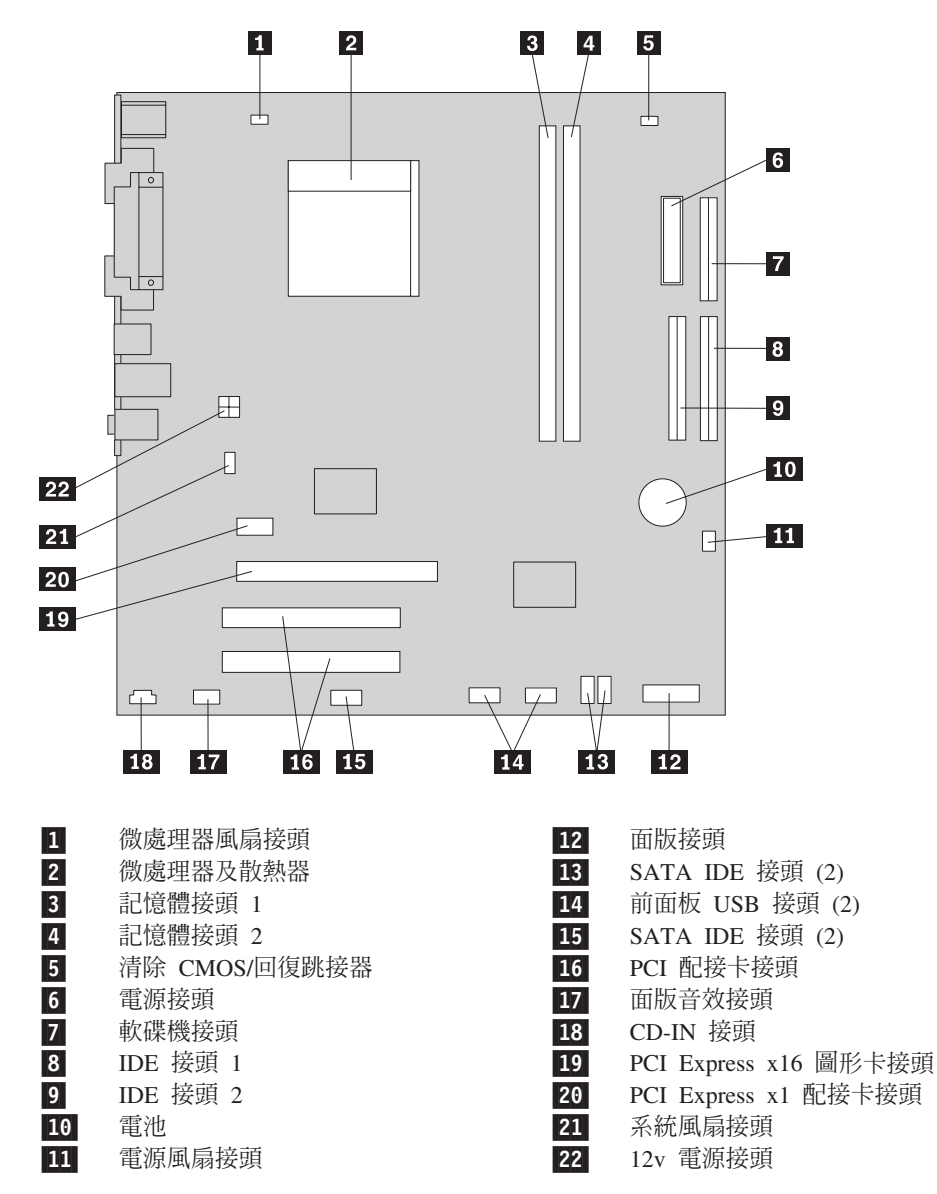

下圖顯示某些電腦機型的主機板零件位置。

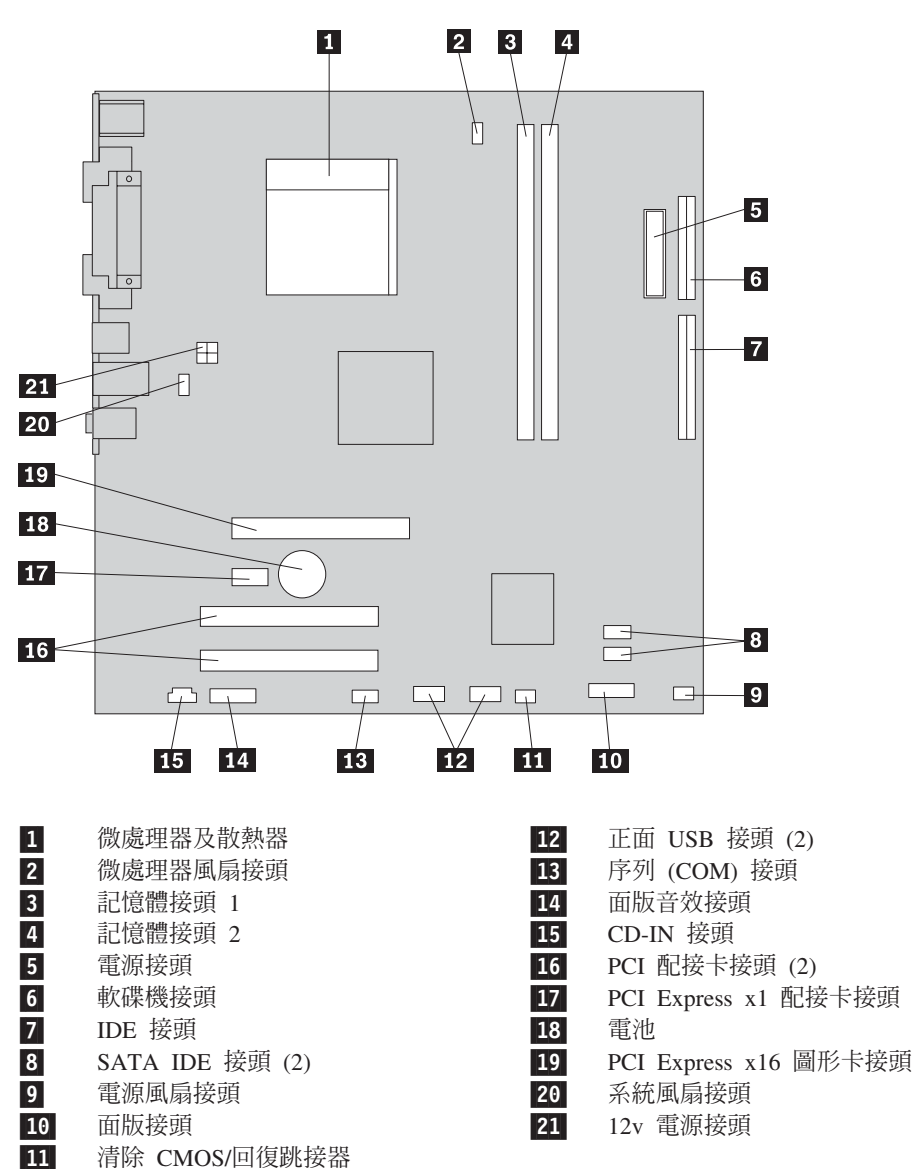

下圖顯示某些電腦機型的主機板零件位置。

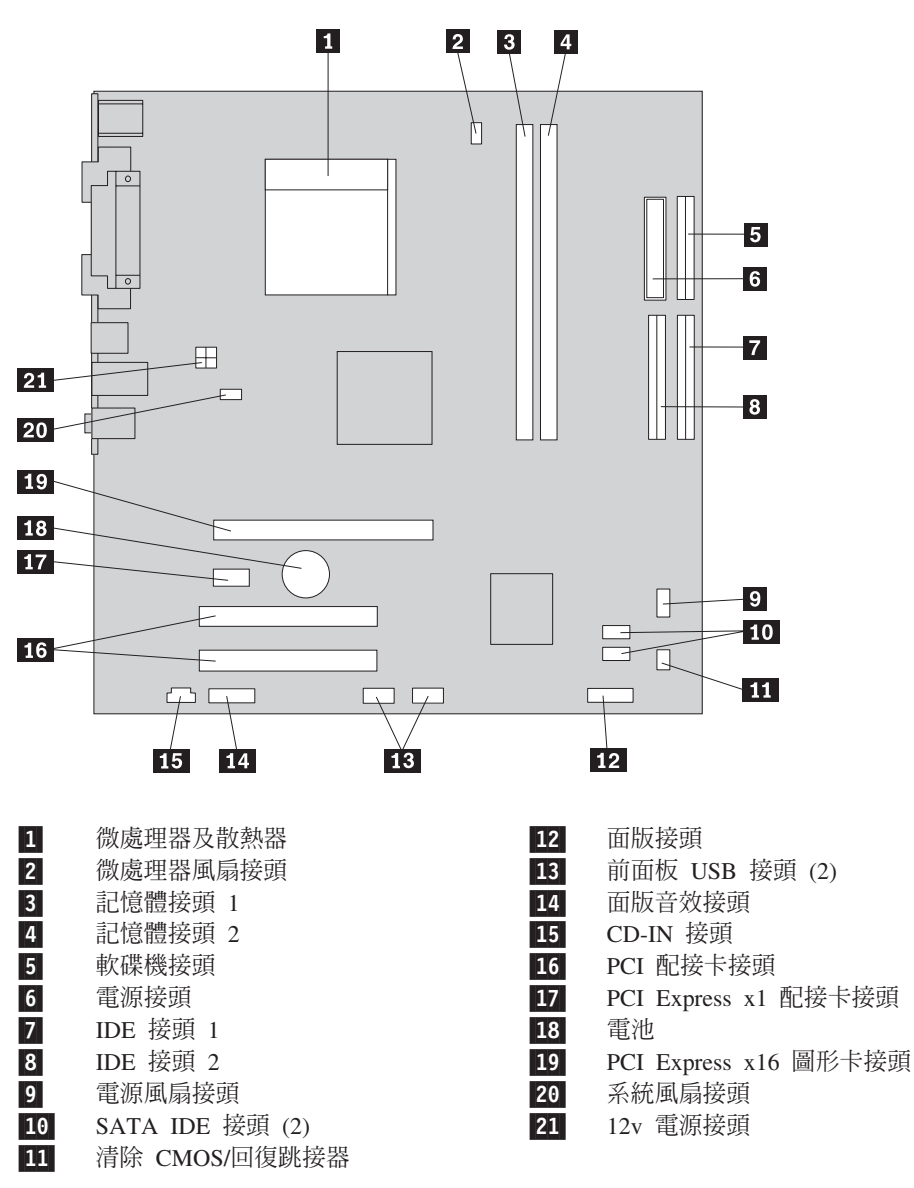

# 安裝記憶體

您的電腦配有兩個用來安裝雙直列記憶體模組 (DIMM) 的接頭,可提供高達 4.0 GB 的系統記憶體。

安裝記憶體模組時,請依照下列規則進行:

- 使用 1.8 V、240 接腳雙倍資料速率 2 同步動態隨機存取記憶體 (DDR2 SDRAM)。
- 使用任意組合的 256 MB、512 MB、1 GB 或 2 GB 記憶體,最大容量為 4.0 GB。

若要安裝記憶體模組:

- 1. 打開電腦外殼。請參閱第20頁的『打開外殼』。
- 2. 找到記憶體接頭。請參閱第 23 頁的『識別主機板上的零件』。
- 3. 打開固定夾。

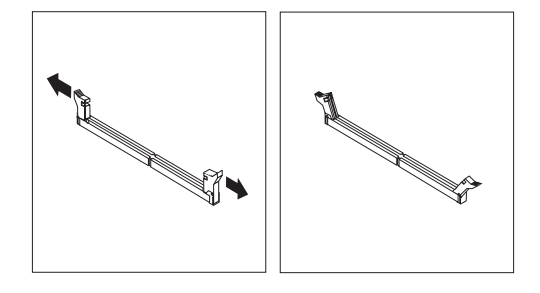

4. 確定記憶體模組的缺口 1 與主機板上的接頭鑰匙 2 完全對齊。將記憶體向下推 入接頭,直到固定夾扣上為止。

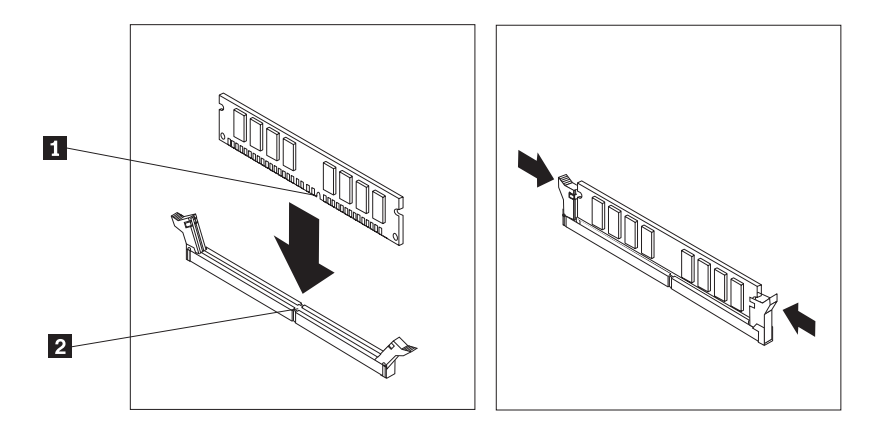

下一步:
 - 若要處理另一項選購配件,請跳至適當的章節。
 - 若要完成安裝,請跳至第38頁的『裝回外殼或連接接線』。

# 安裝配接卡

本節提供安裝及移除配接卡的相關資訊及指示。您的電腦配有兩個 PCI 配接卡擴充接頭,以及一個適用 PCI Express x1 配接卡。

若要安裝配接卡:

- 1. 打開電腦外殼。請參閱第 20 頁的『打開外殼』。
- 2. 在電腦背面,按下鬆開按鈕 1 以開啓配接卡卡榫 2,並且移除插槽外殼。

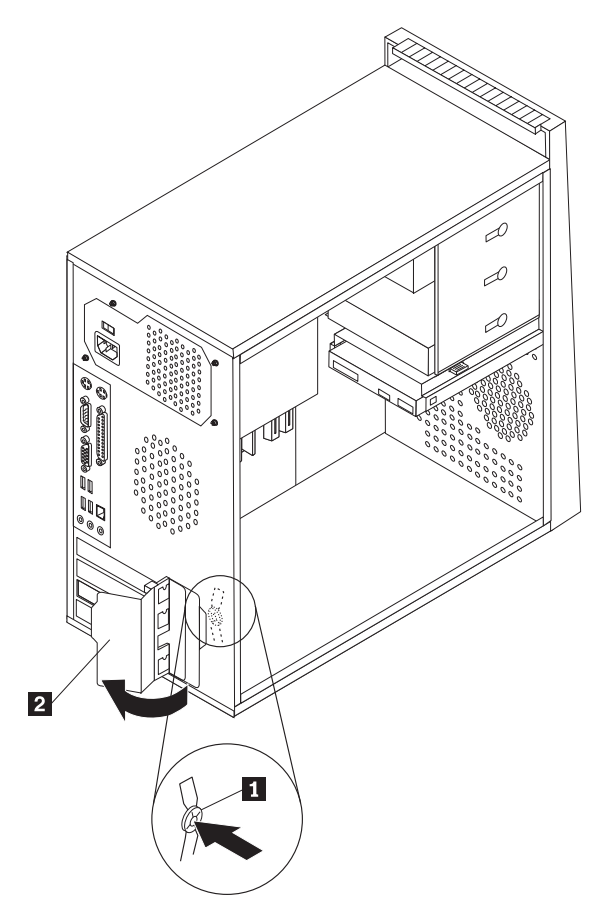

- 3. 從靜電保護包中取出配接卡。
- 4. 將配接卡安裝到主機板上適當的接頭中。

5. 扣上配接卡卡榫至關閉位置,以固定配接卡。

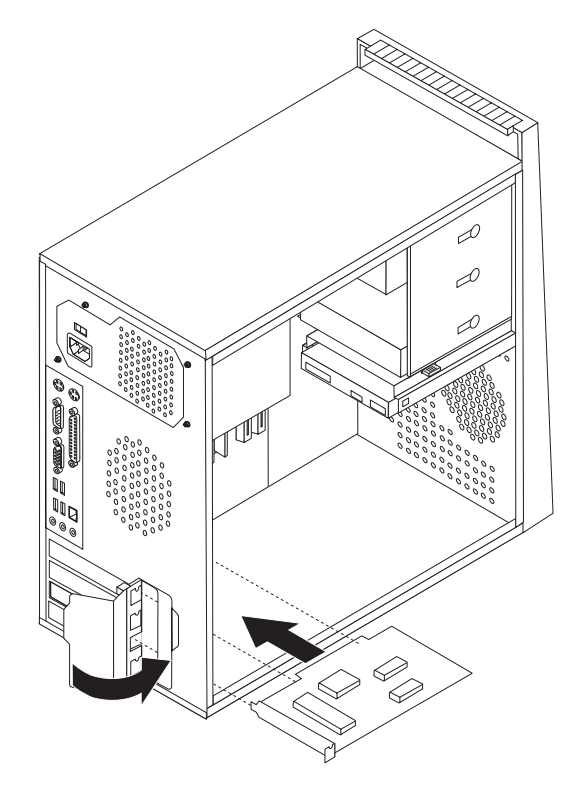

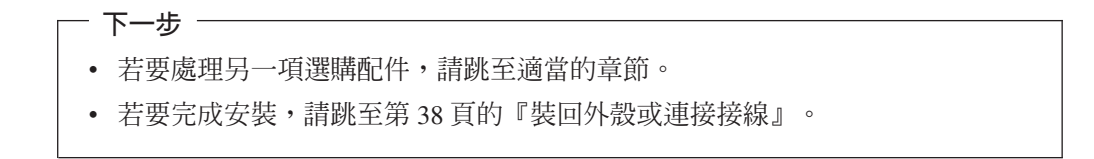

# 安裝内接式磁碟機

本節提供安裝及移除內接式磁碟機的相關資訊及指示。

內接式磁碟機是電腦用來讀取及儲存資料的裝置。您可以在電腦中加裝磁碟機來增加 儲存容量,使電腦能夠讀取其他媒體類型。下列為其他可供您的電腦使用的磁碟機:

- 序列 ATA 硬碟機
- 並列 ATA 硬碟機
- 光碟機,如 CD 光碟機或 DVD 光碟機
- 抽取式媒體磁碟機

註:這些不同的磁碟機又稱為整合電子式驅動介面 (IDE) 磁碟機。

內接式磁碟機安裝在機槽中。本書中,機槽稱為機槽 1、機槽 2,以此類推。

安裝內接式磁碟機時,必須注意可以安裝在每個機槽中的磁碟機類型和大小。同時必 須將內接式磁碟機排線正確連接到安裝的磁碟機。

# 磁碟機規格

您的電腦隨附下列原廠安裝磁碟機:

- 機槽 1 裝有光碟機(部分機型)
- 在機槽 3 中有一部 3.5 时軟碟機(部份機型)
- 機槽 4 裝有 3.5 吋硬碟機

未安裝磁碟機的機槽都裝有靜電保護罩及機槽面板。

下圖顯示磁碟機機槽的位置。

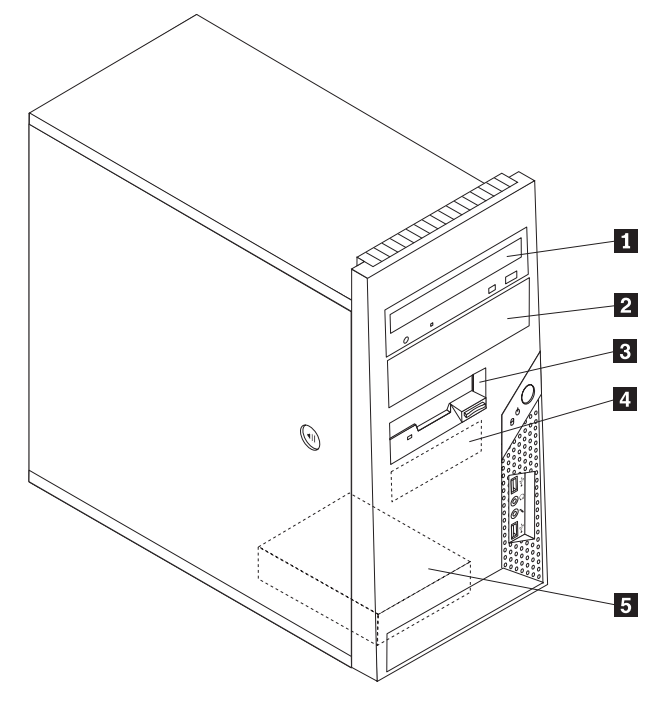

下列清單說明每個機槽能夠安裝的所有磁碟機種類與大小:

| 1 | 機槽 1 - 高度上限:43.0 公釐(1.7 吋)   | <ul> <li>CD 光碟機或 DVD 光碟機(部份機型已預<br/>先安裝)</li> <li>5.25 时硬碟機</li> </ul> |
|---|------------------------------|------------------------------------------------------------------------|
|   |                              | • 5.25 时硬陈陵<br>• 2.5 时硬碟機 (雪更 5.25 到 2.5 时的通用                          |
|   |                              | 轉接器托架) *                                                               |
| 2 | 機槽 2 - 高度上限:43.0 公釐(1.7 吋)   | • CD 光碟機或 DVD 光碟機                                                      |
|   |                              | • 5.25 时抽取式媒體磁碟機                                                       |
|   |                              | • 3.5 吋硬碟機 (需要 5.25 到 3.5 吋的通用                                         |
|   |                              | 轉接器托架)*                                                                |
| 3 | 機槽 3 - 高度上限:25.8 公釐(1.0 吋)   | 3.5 时軟碟機(部份機型已預先安裝)                                                    |
| 4 | 機槽 4 - 高度上限:25.8 公釐(1.0 吋)   | 3.5 吋 SATA 硬碟機(已預先安裝)                                                  |
| 5 | 機槽 5 - 高度上限: 25.8 公釐 (1.0 时) | 3.5 吋 SATA 硬碟                                                          |

\* 您可從當地電腦零售商或聯絡「客戶支援中心」,購得「通用轉接器托架」(3.5 至 5.25 吋)。

# 在機槽 1 或 2 安裝磁碟機

若要安裝磁碟機到機槽 1 或機槽 2,請遵循下列步驟:

- 1. 打開電腦外殼。請參閱第20頁的『打開外殼』。
- 2. 鬆開左邊的三個塑膠卡栓,向外轉開前方擋板。小心地將擋板放旁邊,不要拆下 電源開關與 LED 配件接線。

註:請注意,備用固定托架 1 就附在上層磁碟機框架的旁邊。

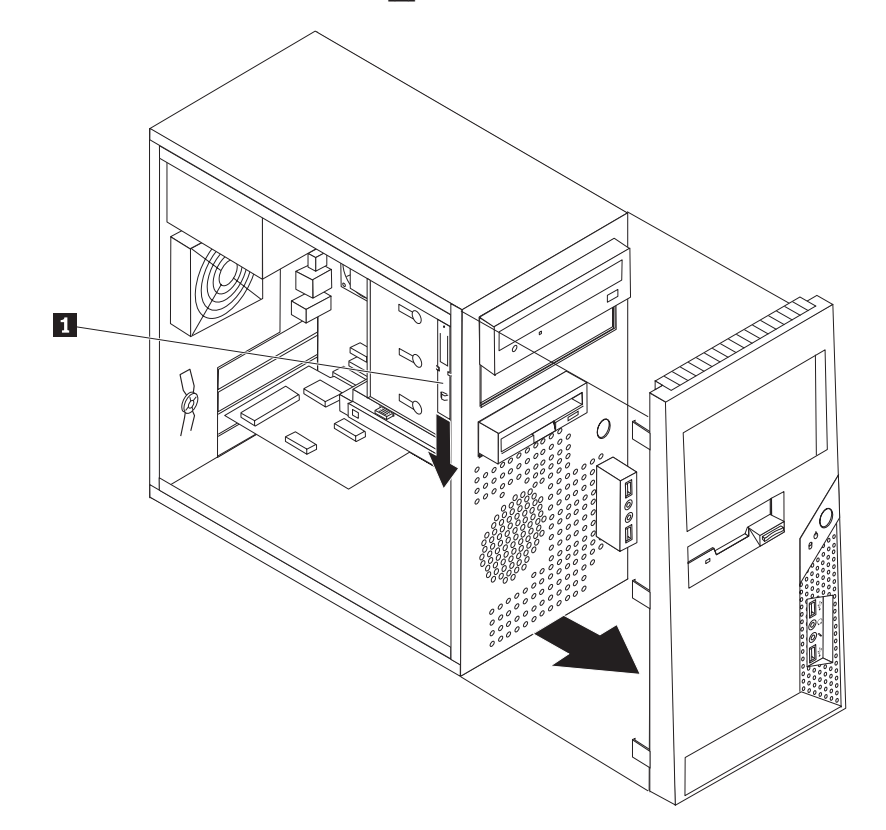

- 3. 用手指向外拉,從磁碟機機槽移除金屬靜電防護裝置。
- 5. 如果您要安裝序列 ATA 硬碟機以外的其他磁碟機,請確定您要安裝的磁碟機已正 確設成主要裝置或附屬裝置。

註: 序列 ATA 硬碟機不需要設定為主要或附屬裝置。

如果要安裝光碟機或並行 ATA 硬碟,請將其設成主要裝置。有關主要/附屬跳接器 的資訊,請參照磁碟機隨附的說明文件。

6. 以向下滑的方式,移除上層磁碟機框架的固定托架。

7. 若是 5.25 时磁碟機,請在磁碟機旁邊裝上固定托架。

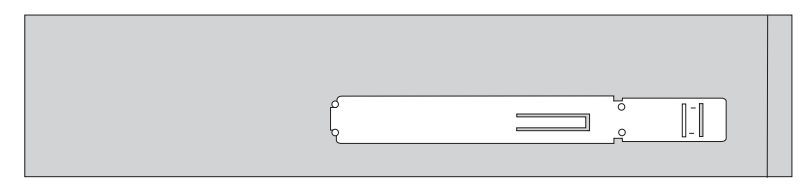

- 若是 3.5 吋磁碟機,您必須使用 3.5 至 5.25 吋的「通用轉接器托架」。您可從當 地電腦零售商處,或連絡「客戶支援中心」,購得「通用轉接器托架」(5.25 至 3.5 吋)。在「通用轉接器托架」旁邊裝上固定托架。
- 9. 將 5.25 吋磁碟機裝入機槽。

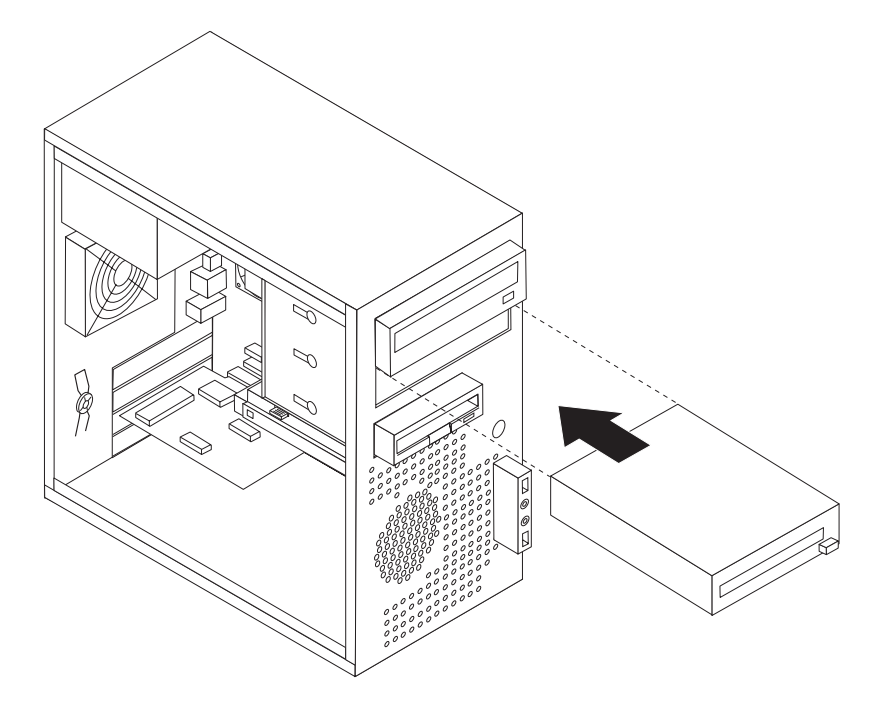

- 10. 若要重新安裝擋板,請將檔板右邊的塑膠卡栓對齊機箱上對應的小孔,然後向內 旋轉直到左邊卡合定位。
- 11. 請繼續第33頁的『連接磁碟機』。

# 連接磁碟機

連接磁碟機的步驟視連接的磁碟機類型而異。連接磁碟機時,請使用下列其中一種程 序。

## 連接第一個光碟機

- 光碟機需要兩條接線:一條連接到電源供應器的電源線和一條連接到主機板的排線。
- 2. 找出電腦或新光碟機隨附的三接頭排線。
- 3. 找出主機板上的 IDE 接頭。請參閱第 23 頁的『識別主機板上的零件』。
- 將排線的一端連接到光碟機,另一端連接到主機板上的 IDE 接頭。為降低電子雜 訊,請務必使用接線末端的接頭。
- 5. 找到標示為 P4 的額外四線電源接頭,並連接至磁碟機。

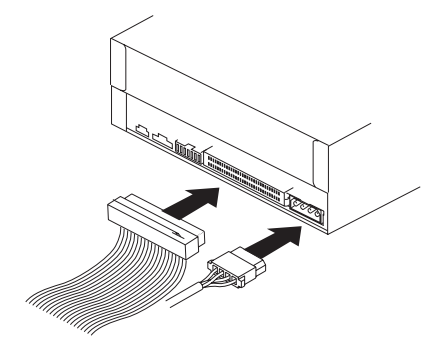

# 連接其他光碟機,或並列 ATA 硬碟機

- 1. 找出連接主機板 IDE 接頭的三接頭排線之額外接頭。請參閱第 23 頁的『識別主機板 上的零件』。
- 2. 將訊號線上的另一個接頭連接至新的磁碟機。
- 3. 找出額外的四線電源接頭,將其連接到磁碟機上。

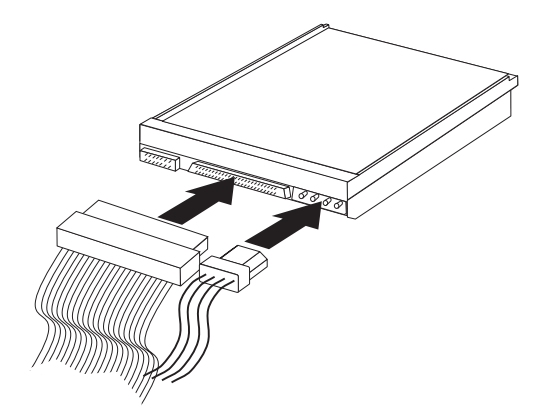

# 連接序列 ATA 硬碟機

序列式硬碟機可連接至任何可用的 SATA 接頭。

- 1. 找出新磁碟機隨附的排線。
- 2. 找出主機板上可用的 SATA 接頭。請參閱第 23 頁的『識別主機板上的零件』。

- 3. 將排線的一端連接到磁碟機,另一端連接到主機板上可用的 SATA 接頭。
- 4. 找出額外的五線電源接頭,將其連接到磁碟機上。

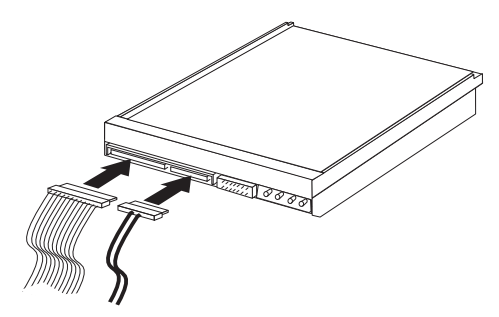

下一步 -

- 若要處理另一項選購配件,請跳至適當的章節。
- 若要完成安裝,請跳至第38頁的『裝回外殼或連接接線』。

# 安裝安全功能

爲了防止硬體零件失竊及未獲授權者存取您的電腦,有幾種安全鎖可供您選擇。除了 實體安全鎖之外,您也可以藉由設定密碼來鎖定鍵盤的軟體防護方式,防止未獲授權 者使用您的電腦。

請確定您所安裝的安全鎖沒有干擾到電腦上的其他接線。

# 整合型鋼纜鎖

您可以使用整合型鋼纜鎖(有時稱為 Kensington 防盜鎖),將您的電腦固定在辦公桌、 書桌或其他非永久固定物上。鋼纜鎖連接到電腦背面的一個安全插槽,需要使用鑰匙 操作。這個鋼纜鎖也會鎖住用來開啓電腦外殼的按鈕。許多膝上型電腦也是使用這類 型的防盜鎖。您可以向 Lenovo 直接訂購鋼纜鎖。請造訪 http://www.lenovo.com/support/ 並搜尋 Kensington。

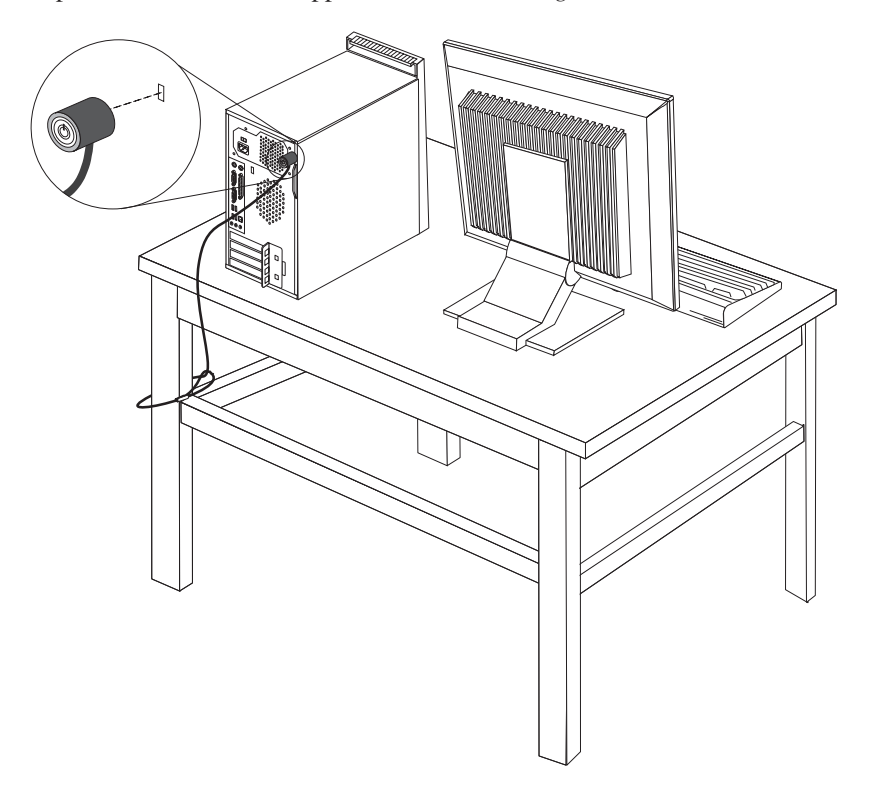

電腦配有外殼鎖環,裝上掛鎖後就無法取下外殼。

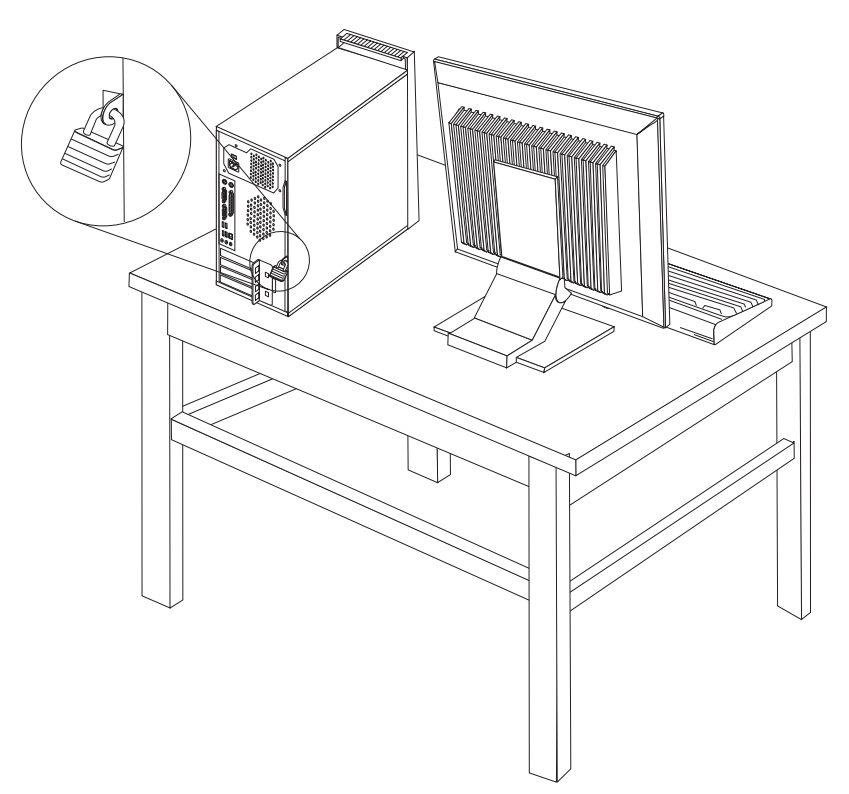

### 密碼保護

若要防止未經授權者使用您的電腦,您可以使用 Setup Utility 程式來設定密碼。請參閱 第 47 頁的『使用密碼』。

— 下一步 —

- 若要處理另一項選購配件,請跳至適當的章節。
- 若要完成安裝,請跳至第38頁的『裝回外殼或連接接線』。

# 更換電池

您電腦有特殊類型的記憶體,可保存內建特性的日期、時間和設定,像是並列埠指定 (配置)。當您關閉電腦時,電池可以保存這些資訊。

電池在使用期限內通常不需要充電或維護;但是沒有電池可以永久使用。如果電池失效,則日期、時間及配置資訊(包括密碼)將會流失。開啓電腦時,會顯示一項錯誤訊息。

有關更換和丟棄電池的其他資訊,請參閱第 x 頁的『鋰電池注意事項』。

若要更換電池:

- 1. 關閉電腦及所有附屬裝置。
- 2. 打開電腦外殼。請參閱第 20 頁的『打開外殼』。
- 3. 找出電池。請參閱第23頁的『識別主機板上的零件』。
- 4. 移除舊電池。

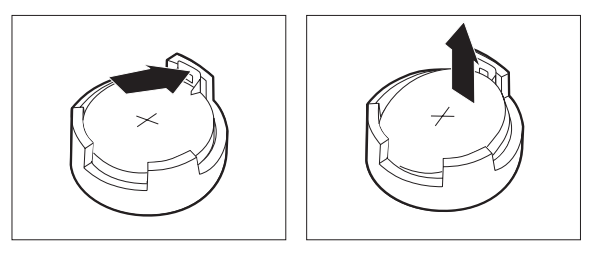

5. 安裝新電池。

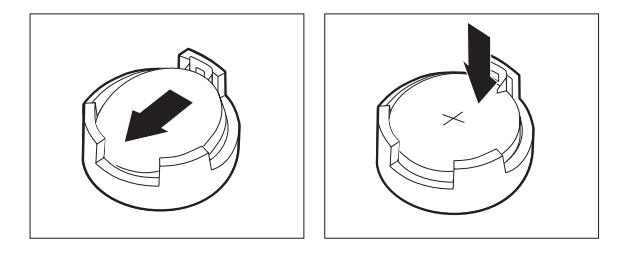

- 6. 裝回電腦外殼並插入電源線。請參閱第38頁的『裝回外殼或連接接線』。
  - **註**: 在更換電池後第一次開啓電腦時,可能會顯示錯誤訊息。這是更換電池後的正 常現象。
- 7. 請開啓電腦及所有附屬裝置。
- 使用 Setup Utility 程式來設定資料、時間及所有密碼。請參閱第 47 頁的第 5 章, 『使用 Setup Utility』。

# 消除遺失或遺忘的密碼(清除 CMOS)

本節適用於遺失或忘記的密碼。如需遺失或忘記密碼的其他相關資訊,請參閱桌面上的 ThinkVantage Productivity Center 程式。

若要消除遺忘的密碼,請:

- 1. 關閉電腦及所有附屬裝置。
- 2. 打開電腦外殼。請參閱第 20 頁的『打開外殼』。
- 3. 找出主機板上的「清除 CMOS/回復」跳接器。請參閱第 23 頁的『識別主機板上的零件』。
- 4. 將跳接器從標準位置(接腳 1 和 2)移到維護或配置位置(接腳 2 和 3)。
- 5. 裝回電腦外殼並接上電源線。請參閱第38頁的『裝回外殼或連接接線』。
- 6. 重新啓動電腦,保持開機約 10 秒鐘。按住電源開關約 5 秒關閉電腦。電腦將關機。
- 7. 重複第 37 頁的步驟2 到步驟 4。
- 8. 將跳接器回復為標準設定(接腳 1 和接腳 2)。
- 9. 裝回電腦外殼並接上電源線。請參閱第38頁的『裝回外殼或連接接線』。

# 裝回外殼或連接接線

安裝完選用設備後,您需要安裝任何移除的零件、裝回電腦外殼並重新連接任何接線 (包括電話線和電源線)。此外,視已安裝的選用設備而定,您可能需要確認 Setup Utility 程式中的更新資訊。

若要裝回外殼並將接線連接到您的電腦:

- 1. 請確定已正確重新組裝所有元件,且電腦內沒有遺留任何工具或螺絲。
- 2. 清除任何可能妨礙裝回電腦外殼的接線。
- 將電腦外殼置於機箱上,讓外殼底部的導軌與滑軌嚙合,然後將機殼推至關閉位置,直到卡合鎖定。

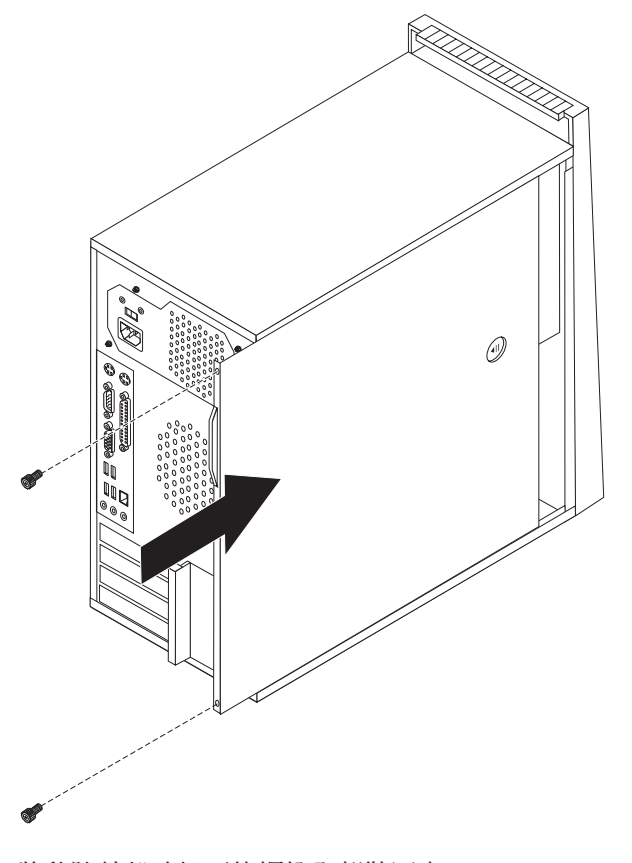

- 4. 將移除外殼時卸下的螺栓全部裝回去。
- 5. 若有需要,裝回外殼鎖定裝置。
- 將外接式接線和電源線重新連接到電腦。請參閱第 17 頁的『安裝外接式選用設備』。
- 7. 若要更新配置,請參閱第47頁的第5章,『使用 Setup Utility』。

# 第 4 章 回復軟體

發生軟體或硬體相關問題時,有幾種方法可讓您回復軟體。其中部分方法會視作業系 統類型而有所不同。

本章將協助您瞭解 Lenovo 所提供的回復解決方案。並解說何時與如何使用下列回復方法:

- 建立與使用「產品回復光碟」
- 執行備份及回復作業
- 使用 Rescue and Recovery 工作區
- 建立與使用救援媒體
- 建立與使用「回復修復」磁片
- 回復或安裝裝置驅動程式
- 在啓動順序中設定救援裝置
- 解決回復問題

如需 Lenovo 所提供 Rescue and Recovery 程式的相關資訊,請參閱 Access Help 線 上說明系統。如需存取線上說明系統的相關資訊,請參閱第 60 頁的『Access Help』。

### 建立與使用產品回復光碟

如果您的電腦配有可燒錄的 CD 或 DVD 光碟機,即可建立一組「產品回復」光碟,以 便將硬碟的內容還原成與電腦出廠時相同的狀態。如果您將電腦轉送到另一個區域、 將電腦賣掉、將電腦回收時,「產品回復」光碟都可以幫助您,或者在嘗試過所有其 他回復方法都失敗後,將此當作回復電腦正常運作狀態的最後手段。請盡早建立「產 品回復光碟」,以作為預防措施。

註:使用「產品回復光碟」能執行的回復選項,會因製作光碟的作業系統而有不同。 Microsoft Windows 授權僅允許您建立一組「產品回復」光碟,因此在製作完成後, 將光碟放在安全的地方是很重要的。

#### 若要建立「產品回復」光碟,請執行下列步驟:

- 1. 從 Windows 桌面開啓「開始」功能表,選取**所有程式**,再選取 ThinkVantage,然後按一下建立回復媒體。
- 2. 在「回復光碟」區塊選取立即建立一組回復光碟。
- 3. 遵循畫面指示進行。

下列清單說明「產品回復光碟」在不同的作業系統中的功能:

- Windows XP:「產品回復光碟」可將您的電腦還原成原廠內容、執行自訂原廠回復, 或執行其他的 Rescue and Recovery 作業,例如救援個別檔案。
- Windows Vista:「產品回復光碟」僅能將電腦還原成原廠內容。

在 Windows XP 上使用「產品回復光碟」時,您可以選擇進入 Rescue and Recovery 工 作區,然後從各種回復作業中進行選擇。在 Windows Vista 上使用「產品回復光碟」 時,僅會提示您插入「產品回復光碟」,然後引導您進行還原成原廠內容的程序。

#### 若要在 Windows XP 使用「產品回復光碟」,請執行下列動作:

警告: 當您用「產品回復」光碟來還原出廠內容時,將會刪除硬碟中現有的全部檔 案,並換成原始出廠內容。在還原程序期間,您有機會將目前硬碟上的一或多個檔案 儲存到其他媒體,再移除所有資料。

- 1. 將 Rescue and Recovery 啓動光碟插入 CD 或 DVD 光碟機。
- 2. 重新啓動您的電腦。
- 3. 在一段時間之後,就會開啓 Rescue and Recovery 工作區。
  - 註:如果無法開啓 Rescue and Recovery 工作區,可能是因為您的 BIOS 啓動順序 未設定正確的啓動裝置(CD 光碟機或 DVD 光碟機)。如需其他相關資訊,請 參閱第44 頁的『在啓動順序中設定救援裝置』。
- 4. 如果您有設定主要密碼,請在提示出現時輸入密碼。
- 5. 在 Rescue and Recovery 功能表中,按一下還原您的系統。
- 6. 遵循畫面指示進行。系統提示您時,請插入適當的「產品回復」光碟。
- 註:將硬碟還原成原廠內容後,您可能必須重新安裝某些軟體或驅動程式。請參閱第 41頁的『使用 Rescue and Recovery 工作區』,以取得詳細資訊。

若要在 Windows Vista 使用「產品回復光碟」,請執行下列動作:

警告: 當您用「產品回復光碟」來還原成出廠內容時,會刪除硬碟中現有的全部檔 案,並換成原廠內容。

- 1. 將 Start Recovery 光碟插入您的 CD 或 DVD 光碟機。
- 2. 重新啓動您的電腦。
- 3. 遵循畫面指示進行。系統提示您時,請插入適當的「產品回復光碟」。
- 註:將硬碟還原成原廠內容後,您可能必須重新安裝某些軟體或驅動程式。請參閱第 41頁的『使用 Rescue and Recovery 工作區』,以取得詳細資訊。

## 執行備份及回復作業

Rescue and Recovery 程式可讓您備份完整的硬碟內容,包括作業系統、資料檔、應用 程式及個人設定值。您可以指定 Rescue and Recovery 程式儲存備份的位置:

- 硬碟的受保護區域
- 電腦所安裝的第二個硬碟
- 外接式 USB 硬碟
- 網路磁碟機
- 可燒錄的 CD 或 DVD (這個選項需要具備燒錄功能的 CD 或 DVD 光碟機)

在備份硬碟後,您可以還原硬碟的完整內容、只還原選取的檔案,或只還原 Windows 作業系統與應用程式。

#### 若要使用 Rescue and Recovery 程式執行備份作業,請執行下列動作:

- 從 Windows 桌面按一下「開始」功能表,然後按一下**所有程式**,再按 ThinkVantage,最後按一下 Rescue and Recovery。隨即開啓 Rescue and Recovery 程式。
- 2. 在 Rescue and Recovery 主視窗按一下備份您的硬碟,然後選取備份作業選項。
- 3. 遵循畫面指示進行。

#### 若要使用 Rescue and Recovery 程式執行還原作業,請執行下列動作:

- 從 Windows 桌面按一下「開始」功能表,然後按一下**所有程式**,再按 ThinkVantage,最後按一下 Rescue and Recovery。隨即開啓 Rescue and Recovery 程式。
- 2. 在 Rescue and Recovery 主視窗按一下從備份還原您的系統圖示。
- 3. 遵循畫面指示進行。

如需從 Rescue and Recovery 工作區執行還原作業的相關資訊,請參閱『使用 Rescue and Recovery 工作區』。

### 使用 Rescue and Recovery 工作區

Rescue and Recovery 工作區位於硬碟中受保護的隱藏區域,該區域會與 Windows 作業系統分開運作。因此,即使無法啓動 Windows 作業系統,您仍然可以藉此執行回復作業。您可以從 Rescue and Recovery 工作區執行下列回復作業:

- 從您的硬碟或備份救援檔案: Rescue and Recovery 工作區可讓您尋找硬碟上的檔案, 然後將這些檔案轉送到網路磁碟機或其他可燒錄的媒體,如 USB 硬碟或磁片。即使 您沒有備份檔案,或從上次備份作業以來已對檔案做了變更,也都能使用這個解決 方案。您也可以從位於本端硬碟、USB 裝置或網路磁碟機上的 Rescue and Recovery 備份,來救援個別檔案。
- 從 Rescue and Recovery 備份還原硬碟:使用 Rescue and Recovery 程式執行備 份作業後,您就可以從 Rescue and Recovery 工作區執行還原作業(即使無法啓動 Windows 作業系統)。
- 將您的硬碟還原成出廠內容: Rescue and Recovery 工作區可讓您將硬碟的所有內容, 還原成與出廠時相同的狀態。如果您的硬碟有多個分割區,就可選擇是否將出廠內 容還原至 C: 分割區,其他分割區則保持原狀。由於 Rescue and Recovery 工作區獨 立於 Windows 作業系統之外執行,所以即使無法啓動 Windows 作業系統,還是可 以還原出廠內容。

警告: 如果您從 Rescue and Recovery 備份還原硬碟,或將硬碟還原成出廠內容,就 會在回復程序期間刪除主要硬碟分割區(通常是磁碟機 C)的所有檔案。可能的話,請 備份重要的檔案。如果您無法啓動 Windows 作業系統,可使用 Rescue and Recovery 工 作區中的「救援檔案」功能,將檔案從硬碟複製到其他媒體。

#### 若要啓動 Resscue and Recovery 工作區,請執行下列步驟:

- 1. 關閉電腦電源。
- 2. 重新啓動您的電腦。
- 3. 反覆地按下及放開 F11 鍵。
- 4. 當您聽到嗶聲或看見標誌畫面時,請放開 F11 鍵。
- 5. 如果您有設定 Rescue and Recovery 密碼,請在提示時輸入您的密碼。一段時間之後,就會開啓 Rescue and Recovery 工作區。

- 註: 如果無法開啓 Rescue and Recovery 工作區,請參閱第 45 頁的『解決回復問題』。
- 6. 請執行下列其中一項:
  - 若要從硬碟或備份來救援檔案,請按一下救援檔案,然後遵循畫面指示進行。
  - 若要從 Rescue and Recovery 備份還原硬碟,或將硬碟還原成出廠內容,請按一下**還原您的系統**,然後遵循畫面指示進行。
  - 如需 Rescue and Recovery 工作區其他功能的相關資訊,請按一下說明。

### 註:

- 將硬碟還原成原始的出廠內容後,您可能必須重新安裝某些裝置的驅動程式。請參 閱第44頁的『回復或安裝裝置驅動程式』。
- 某些電腦會預先安裝 Microsoft Office 或 Microsoft Works。如果您需要回復或重新 安裝 Microsoft Office 或 Microsoft Works 應用程式,就必須使用 Microsoft Office CD 或 Microsoft Works CD。只有預先安裝 Microsoft Office 或 Microsoft Works 的 電腦會提供這些 CD。

# 建立及使用救援媒體

您可使用 CD 或 USB 硬碟等救援媒體,從無法存取硬碟 Rescue and Recovery 工作 區的故障中回復。

註:救援媒體可讓您執行的回復作業會依您使用救援媒體的所在作業系統而不同。任何類型的 CD 或 DVD 都可以啓動救援光碟。救援媒體也包含 PC-Doctor 診斷程式,因此您可以從救援媒體執行診斷程式。

#### 若要建立救援媒體,請執行下列步驟:

- 1. 在 Windows 桌面開啓「開始」功能表,選取**所有程式**,按一下 ThinkVantage,然 後按一下建立回復媒體。
- 在救援媒體區,選取您要建立的救援媒體類型。您可以使用 CD、USB 硬碟或第二 個內接式硬碟來建立救援媒體。
- 3. 按一下**確定**。
- 4. 遵循畫面指示進行。

下列清單說明救援媒體在不同的作業系統中的功能:

- Windows XP:救援媒體可將您的電腦還原成原廠內容、執行自訂原廠回復,或執行其他的 Rescue and Recovery 作業,例如救援個別檔案。
- Windows Vista:可使用救援媒體執行所有的回復作業,但無法還原為原廠內容或自訂 出廠回復。

#### 若要使用救援媒體,請執行下列步驟:

- 如果您的救援媒體位於 CD 或 DVD,請插入救援光碟並重新啓動電腦。
- 如果您的救援媒體位於 USB 硬碟,請將 USB 硬碟連接至電腦的 USB 接頭,然後 重新啓動電腦。
- 如果您是使用第二個內接式硬碟,請將啓動順序設定成從該磁碟機啓動。

啓動救援媒體時,會開啓 Rescue and Recovery 工作區。您可以從 Rescue and Recovery 工作區取得每個功能的說明。如果您的救援媒體無法啓動,原因可能是 BIOS 啓動順序 中尚未設定正確的救援裝置(CD 光碟機、DVD 光碟機或 USB 裝置)。如需其他相關 資訊,請參閱第 44 頁的『在啓動順序中設定救援裝置』。

### 建立及使用回復修復磁片

如果無法存取 Rescue and Recovery 工作區或 Windows 環境,請使用「回復修復」磁 片來修復 Rescue and Recovery 工作區,或修復進入 Windows 環境所需的檔案。儘快 建立「回復修復」磁片,並保存在安全之處以備不時之需,這是很重要的。

#### 若要建立「回復修復」磁片,請執行下列步驟:

- 1. 啓動電腦及作業系統。
- 2. 使用網際網路瀏覽器,然後到下列網址:

http://www.lenovo.com/think/support/site.wss/document.do?lndocid=MIGR-54483

- 3. 將磁片插入軟式磁碟機 A。接著會消除磁片上的資訊,並進行適當格式化。
- 4. 連按兩下適當的檔案名稱,隨即建立磁片。
- 5. 取出磁片,然後標示為「回復修復」磁片。

## 若要使用「回復修復」磁片,請執行下列步驟:

- 1. 關閉作業系統,再關閉電腦電源。
- 2. 將「回復修復」磁片插入磁碟機 A 中。
- 3. 開啓電腦的電源,然後遵循畫面指示進行。

註:如果順利完成修復作業且沒有出現任何錯誤,則重新啓動電腦時,您可以反覆按下及放開 F11 鍵來存取 Rescue and Recovery 工作區。當您聽到嗶聲或看見標誌 畫面時,請放開 F11 鍵。您也可以在修復作業完成後存取 Windows 環境。

如果在修復作業期間出現錯誤訊息,導致無法完成修復作業,原因可能是 Rescue and Recovery 所在的分割區發生問題。請使用您的救援媒體來存取 Rescue and Recovery 工 作區。如需建立及使用救援媒體的相關資訊,請參閱第 42 頁的『建立及使用救援媒 體』。

### 回復或安裝裝置驅動程式

您的電腦必須已安裝作業系統,才可回復或安裝裝置驅動程式。請確定您備有裝置的 文件和軟體媒體。

原廠安裝的裝置驅動程式位於電腦硬碟(通常是 C 磁碟機)的 SWTOOLS\drivers 資料 夾中。其他裝置驅動程式則放在個別裝置隨附的軟體媒體上。

您也可以在全球資訊網上取得原廠安裝裝置的最新裝置驅動程式,網址為 http://www.lenovo.com/think/support/。

#### 若要重新安裝原廠安裝的裝置驅動程式,請執行下列步驟:

- 1. 啓動電腦及作業系統。
- 2. 使用「Windows 檔案總管」或「我的電腦」來顯示您硬碟的目錄結構。
- 3. 開啓 C:\SWTOOLS 資料夾。
- 4. 開啓 DRIVERS 資料夾。DRIVERS 資料夾內有數個子資料夾,皆以安裝在您電腦的 各種裝置來命名(如 AUDIO 或 VIDEO)。
- 5. 開啓適當的裝置子檔案夾。
- 6. 請使用下列其中一種方法來重新安裝裝置驅動程式:
  - 在裝置子資料夾中,尋找 README.TXT 或其他副檔名為 .TXT 的檔案。這個檔案的主檔名可能是作業系統,如 WIN98.TXT。此文字檔含有如何重新安裝該裝置 驅動程式的資訊。
  - 如果裝置子資料夾含有副檔名為.INF 的檔案,您可使用「新增硬體」程式(位於 「Windows 控制台」中)來重新安裝裝置驅動程。並非所有的裝置驅動程式都可 使用這個程式重新安裝。在提示您輸入要安裝的裝置驅動程式時,請在「新增硬 體」程式中,按一下**硬碟**及瀏覽。然後,再從裝置子資料夾中選取適當的裝置驅 動程式檔案。
  - 在裝置子檔案夾中尋找 SETUP.EXE 檔。按兩下 SETUP.EXE,然後遵循畫面指示進行。

# 在啓動順序中設定救援裝置

您必須先在 Setup Utility 程式中變更啓動順序,才能從 CD、DVD、USB 硬碟或任何 外接式裝置啓動 Rescue and Recovery 程式。

若要檢視或變更啓動順序,請執行下列步驟:

- 1. 關閉電腦,然後在開啓電腦時反覆地按下及放開鍵盤上的 F1 鍵。
- 2. 當標誌畫面出現,或您聽到一連串嗶聲時,請放開 F1 鍵。

- 3. 若系統提示您輸入密碼,請輸入您的現行密碼。
- 4. 從 Setup Utility 主功能表,使用 → 按鍵來選取 Startup。
- 5. 排列啓動順序以符合您的需要。
- 6. 按下 Esc 鍵兩次,跳至 Setup Utility 的結束功能表。
- 7. 使用向下鍵來選取 Save and exit the Setup Utility, 然後按下 Enter。
- 8. Setup Confirmation 視窗出現時,請按下 Enter 鍵。
- 9. 電腦會重新啓動。

註: 如果您是使用外部裝置,則必須先關閉電腦再連接外部裝置。

如需 Setup Utility 程式的相關資訊,請參閱第47頁的第5章, 『使用 Setup Utility』。

# 解決回復問題

如果無法存取 Rescue and Recovery 工作區或 Windows 環境,您可以:

- 使用您的救援媒體(CD、DVD 或 USB 硬碟機)來啓動 Rescue and Recovery 工作 區。請參閱第 42 頁的『建立及使用救援媒體』,以取得詳細資訊。
- 使用「回復修復」磁片來修復 Rescue and Recovery 工作區,或修復進入 Windows 環境所需的檔案。請參閱第 43 頁的『建立及使用回復修復磁片』,以取得詳細資訊。
- 如果您打算將硬碟還原成原廠內容,即可使用「產品回復光碟」。請參閱第 39 頁的 『建立與使用產品回復光碟』。

最好是儘快建立「回復修復」磁片、救援媒體,以及「產品回復」光碟組,並將其存 放在安全的地方,以備不時之需。

如果您無法從救援媒體、「回復修復」磁片或「產品回復光碟」存取 Rescue and Recovery 工作區,可能是因為您尚未在 BIOS 啓動順序中,將救援裝置、CD 光碟機、 DVD 光碟機或 USB 硬碟定義成啓動裝置。如需其他相關資訊,請參閱第44頁的『在 啓動順序中設定救援裝置』。

# 第5章使用 Setup Utility

Setup Utility 程式儲存在電腦的電子抹寫式唯讀記憶體 (EEPROM) 中。無論您使用哪種作業系統,都可用 Setup Utility 程式來檢視及變更電腦的配置設定。但是,作業系統設定可能會置換 Setup Utility 程式中任何類似的設定。

# 啓動 Setup Utility 程式

若要啓動 Setup Utility 程式,請執行下列步驟:

- 1. 若開始此程序時您的電腦電源已經開啓,請關掉作業系統並關閉電腦電源。
- 2. 按住 F1 鍵,然後開啓電腦。當您聽到多次嗶聲時,請放開 F1 鍵。
  - 註:
  - a. 如果您使用 USB 鍵盤,而上述方法並未讓 Setup Utility 程式出現,請在開啓電 腦時,反覆按下及放開 F1 鍵,而不要一直按著不放。
  - b. 如果已設定使用者密碼或管理者密碼,除非鍵入您的密碼,否則不會顯示 Setup Utility 程式功能表。如需其他相關資訊,請參閱 『使用密碼』。

當 POST 偵測到電腦中有硬體被移除或是安裝新硬體時,可能會自動啓動 Setup Utility 程式。

# 檢視和變更設定

Setup Utility 程式功能表會分項列出各個系統配置主題。

使用 Setup Utility 程式功能表時,必須使用鍵盤。每一個螢幕底端都會顯示用來執行各種作業的按鍵。

# 使用密碼

使用 Setup Utility 程式,您可以設定密碼來防止未獲授權者存取您的電腦及資料。可用 的密碼類型如下:

- 使用者密碼
- 管理者密碼

您不一定要設定這兩種密碼也能使用電腦。不過,如果您決定設定任一密碼,請閱讀 下列幾節。

### 密碼注意事項

密碼可以是最多十二個字元(a-z 及 0-9)的任意組合。基於安全考量,最好是使用不容易破解的複雜密碼。複雜的密碼通常會符合下列規則:

- 長度至少有八個字元
- 至少包含一個英文字母、數值字元及符號
- 至少包含下列其中一種符號:,./`;'[]
- 也可以使用空格鍵

- Setup Utility 程式及硬碟密碼都不區分大小寫
- 勿用您的名字或使用者名稱
- 勿用一般字或一般名稱
- 要跟您之前的密碼迥異

#### 使用者密碼

一旦設定「使用者密碼」後,每次開啓電腦時,系統就會提示使用者輸入有效的密 碼。必須先用鍵盤輸入有效密碼才能使用電腦。

#### 管理者密碼

設定管理者密碼可防止未獲授權者變更配置設定值。如果您負責維護數台電腦的設 定,可能需要設定管理者密碼。

設定管理者密碼之後,只要您嘗試存取 Setup Utility 程式,就會顯示密碼提示。

如果使用者和管理者密碼都設定好,您可以鍵入任何一個密碼,但是,若要變更配置 設定值,您就必須使用管理者密碼。

#### 設定、變更及刪除密碼

若要設定、變更或刪除密碼,請執行下列動作:

- 註: 密碼可以是最多十二個字元的任意組合(A-Z、a-z及 0-9)。如需其他相關資訊, 請參閱第 47 頁的『密碼注意事項』。
- 1. 啓動 Setup Utility 程式(請參閱第 47 頁的第 5 章, 『使用 Setup Utility』)。
- 2. 從 Setup Utility 程式功能表, 選取 Security。
- 3. 選取 Set Passwords, 讀取螢幕右側所顯示的資訊。

## 使用裝置安全設定檔

「裝置安全設定檔」可啓用或停用下列裝置的使用者存取權:

IDE 控制器將這個功能設為 Disable 時,連接 IDE 控制器 (像硬碟或 CD 光碟<br/>機)的所有裝置都會失效,也不會在系統組態中出現。軟碟機存取這個功能設定為 Disable 時,就無法存取軟碟機。Diskette Write Protect若將此功能設為 Enable,就會將所有磁片當作已設定寫入保護來處<br/>理。您可以讀取磁片,但無法寫入。

若要設定「裝置安全設定檔」,請執行下列動作:

- 1. 啓動 Setup Utility 程式(請參閱第 47 頁的『啓動 Setup Utility 程式』)。
- 2. 從 Setup Utility 程式功能表, 選取 Security。
- 3. 選取 Security Profile by Device。
- 4. 選取合適的裝置與設定,然後按 Enter。
- 5. 返回 Setup Utility 程式功能表並選取 Exit,然後選取 Save Settings 或 Save and exit the Setup Utility。

註: 如果不想儲存設定值,請選取 Exit the Setup Utility without saving。

# 選取啓動裝置

如果您的電腦不是如預期從 CD 光碟機、磁片或硬碟等裝置啓動(開機),請使用下列 其中一項程序來選取啓動裝置。

### 選取暫時啓動裝置

利用此項程序可以從任何啓動裝置來啓動。

註: 並非所有的 CD、硬碟與磁片都可供啓動(可供開機)。

- 1. 關閉電腦電源。
- 2. 按住 F12 鍵,然後開啓電腦。Startup Device 功能表出現時,請放開 F12 鍵。
  - 註: 如果您使用 USB 鍵盤,而上述方法並未讓 Startup Device 功能表出現,請在 開啓電腦時,反覆按下及放開 F12 鍵,而不要一直按著不放。
- 3. 從 Startup Device 功能表選取需要的啓動裝置,並按下 Enter 鍵來開始啓動。

註: 從 Startup Device 功能表選取啓動裝置並不會永久變更啓動順序。

#### 變更啓動裝置順序

若要檢視或永久變更已配置的啓動裝置順序,請執行下列動作:

- 1. 啓動 Setup Utility 程式(請參閱第 47 頁的『啓動 Setup Utility 程式』)。
- 2. 選取 Startup。
- 3. 選取 Startup Sequence。請參閱螢幕右側所顯示的資訊。
- 4. 請針對 Primary Startup Sequence \ Automatic Startup Sequence 及 Error Startup Sequence 選取裝置。
- 5. 從 Setup Utility 功能表選取 Exit,再選取 Save Settings 或 Save and exit the Setup Utility。

如果您變更了這些設定,但想改回預設值,請選取 Exit 功能表的 Load Default Settings。

# 進階設定

有些機型的進階設定功能表還包括 Enable/Disable HyperThreading 的設定。此功能僅能 搭配 HyperThreading 的作業系統(如 Microsoft Windows XP)使用。HyperThreading 的預設值為 Enabled。不過,如果選取 **Set Defaults**,同時使用 Windows XP 以外的 其他作業系統,您的電腦效能可能會降低。因此,除非您確定您的作業系統可支援 HyperThreading,否則應將 HyperThreading 設為 Disabled。

# 離開 Setup Utility 程式

完成檢視或變更設定時,按下 Esc 以返回 Setup Utility 程式功能表(您可能必須按下 Esc 數次)。如果要儲存新的設定值,請選取 Save Settings 或 Save and exit the Setup Utility。不然的話,就不會儲存您的變更。

# 第6章更新系統程式

本章包含更新 POST/BIOS 及如何從 POST/BIOS 更新故障回復的相關資訊。

## 使用系統程式

系統程式是內建到您電腦的基本軟體層,它們包括開機自我測試 (POST)、基本輸入/輸 出系統 (BIOS) 碼,以及 Setup Utility 程式。POST 是一組測試和程序,在每次您開啓 電腦電源時會執行。BIOS 是一軟體層,可將指令從他層的軟體轉換成電腦硬體可瞭解 的電子訊號。您可以使用 Setup Utility 程式來檢視和變更電腦的配置和設定。

電腦的主機板有一個稱為電子抹寫式唯讀記憶體(EEPROM,又稱快閃記憶體)的模 組。藉由更新 Flash 磁片或從作業系統執行特殊更新程式,您只要啓動電腦就能輕易地 更新 POST、BIOS 和 Setup Utility 程式。

Lenovo 可能會修改及加強 POST/BIOS 的功能。更新項目發行後,即可到 Lenovo 網 站下載這些檔案,其網址為 http://www.lenovo.com。您可於更新檔包含的 .txt 檔中取得 有關使用 POST/BIOS 更新的指示。對大部份的機型而言,您可以下載可建立「系統程 式更新 (Flash)」磁片的更新程式,或是下載可以從作業系統執行的更新程式。

註:如果您的系統沒有支援軟式磁碟機,即可到 http://www.lenovo.com 下載診斷程式的 自動啓動開機光碟映像檔(亦稱.iso 映像檔)。

### 從磁片更新 (Flash) BIOS

若要從磁片更新 (Flash) BIOS, 請遵行下列步驟:

- 1. 將系統程式更新 (Flash) 磁片插入軟碟機。您可以從全球資訊網取得系統程式更新, 網址為:http://www.lenovo.com/support。
- 開啓電腦電源。如果電腦原已開啓,則必須將其關閉,然後再重新開啓。更新便會 開始。
- 3. 遵循畫面上的指示完成更新。

# 第7章疑難排解與診斷

本章將說明某些基本的疑難排解及診斷程式。如果您的電腦問題不在此述,請參閱第 59頁的第8章,『取得資訊、協助及服務』,以取得其他疑難排解資源。

# 基本疑難排解

下表提供了協助您疑難排解電腦問題的資訊。

| 狀況                | 動作                                                                                     |
|-------------------|----------------------------------------------------------------------------------------|
| 按電源按鈕時,電腦未啓動。     | 請檢查下列各項:                                                                               |
|                   | • 電源線是否插在電腦背面及正常的電源插座上。                                                                |
|                   | • 若電腦背面有第二個電源開關,請確定其已開啓。                                                               |
|                   | • 電腦前面的電源指示燈是否已開啓。                                                                     |
|                   | • 電壓是否已設定為貴國的正確設定。                                                                     |
|                   | 如果仍然無法解決問題,就表示電腦需要送修。請參閱電腦隨附的安全及保固資訊,取得服務及支援的電話號碼清單。                                   |
| 螢幕一片空白。           | 請檢查下列各項:                                                                               |
|                   | • 顯示器接線是否已穩固連接到顯示器背面及電腦的背面。                                                            |
|                   | • 顯示器電源線是否已插入顯示器及正常的電源插座。                                                              |
|                   | • 顯示器是否已開啓,同時亮度及對比是否設定正確。                                                              |
|                   | • 螢幕訊號線是否確實連接顯示器及電腦上的顯示器接頭。                                                            |
|                   | 註: 電腦若有二個顯示器接頭,請檢查顯示器是否連接 AGP 選用接頭上的顯示器接頭<br>(而非主機板後面的顯示器接頭)。如需詳細資訊,請參閱第3頁的『連接電<br>腦』。 |
|                   | 如果仍然無法解決問題,就表示電腦需要送修。請參閱電腦隨附的安全及保固資<br>訊,取得服務及支援的電話號碼清單。                               |
| 鍵盤無法運作。電腦沒有回應鍵    | 請檢查下列各項:                                                                               |
| 般。                | • 電腦是否開啟。                                                                              |
|                   | • 顯示器是否已開啓,同時亮度及對比是否設定正確。                                                              |
|                   | • 鍵盤是否確實連接電腦的鍵盤接頭。                                                                     |
|                   | • 沒有任何鍵被卡住。                                                                            |
|                   | 如果仍然無法解決問題,就表示電腦需要送修。請參閱電腦隨附的安全及保固資訊,取得服務及支援的電話號碼清單。                                   |
| 加強效能型 USB 鍵盤無法運作。 | 請檢查下列各項:                                                                               |
|                   | • 電腦是否開啟。                                                                              |
|                   | • 鍵盤是否確實連接電腦前面或背後的 USB 接頭。                                                             |
|                   | • 沒有任何鍵被卡住。                                                                            |
|                   | 如果仍然無法解決問題,就表示電腦需要送修。請參閱電腦隨附的安全及保固資訊,取得服務及支援的電話號碼清單。                                   |

| 狀況              | 動作                                                                                            |
|-----------------|-----------------------------------------------------------------------------------------------|
| 滑鼠無法運作。電腦沒有回應滑  | 請檢查下列各項:                                                                                      |
| 鼠。              | • 電腦是否開啓。                                                                                     |
|                 | • 滑鼠是否確實連接電腦的滑鼠接頭。                                                                            |
|                 | • 滑鼠是否清潔。請參閱第 57 頁的『清潔滑鼠』,以取得詳細資訊。                                                            |
|                 | 如果仍然無法解決問題,就表示電腦需要送修。請參閱電腦隨附的安全及保固資<br>訊,取得服務及支援的電話號碼清單。                                      |
| 無法啓動作業系統。       | 請檢查下列各項:                                                                                      |
|                 | • 軟式磁碟機裡沒有磁片。                                                                                 |
|                 | <ul> <li>         · 啓動順序是否包含作業系統所在的裝置。作業系統通常是在硬碟中。如需其他相關資訊,請參閱 第49頁的『選取啓動裝置』。     </li> </ul> |
|                 | 如果仍然無法解決問題,就表示電腦需要送修。請參閱電腦隨附的安全及保固資                                                           |
|                 | 訊,取得服務及支援的電話號碼清單。                                                                             |
| 啓動作業系統之前,電腦發出多次 | 確定是否有按鍵被卡住。                                                                                   |
| 嘩聲。             | 如果仍然無法解決問題,就表示電腦需要送修。請參閱電腦隨附的安全及保固資訊,取得服務及支援的電話號碼清單。                                          |

# 診斷程式

診斷程式可用來測試電腦硬體元件,並提報可導致硬體故障的作業系統控制設定。您 的電腦已預先安裝兩個診斷程式,能協助您診斷問題:

- PC-Doctor for Windows (用於在執行 Windows 作業系統時診斷問題)
- PC-Doctor for DOS 或 PC-Doctor for Windows PE, 視您的機型而定(在不啓動 Windows 作業系統時使用)

# 註:

- 您可以下載最新版的 PC-Doctor for Windows 和 PC-Doctor for DOS 診斷程式,網 址為 http://www.lenovo.com/support/。若要尋找電腦適用的可下載檔案,請在 Use Quick Path 欄位中輸入您的機型,然後按一下 Go。
- 如果您在執行 PC-Doctor for Windows、PC-Doctor for DOS 或 PC-Doctor for Windows PE(視機型而定)之後,仍無法自行隔離及修復問題,請儲存並列印這兩個診斷程 式所建立的日誌檔。聯絡 Lenovo 技術支援服務人員時需要用到這些日誌檔 (PC-Doctor for Windows 建立的日誌檔會自動儲存到 C:\PCDR\DETAILED.TXT)。

# **PC-Doctor for Windows**

PC-Doctor for Windows 是可以檢查整個 Windows 作業系統的診斷程式。您可使用 PC-Doctor for Windows 診斷程式檢視電腦問題的狀況及解決方案、存取 Lenovo 疑難 排解中心、更新系統驅動程式,以及檢閱系統資訊。

若要執行 PC-Doctor for Windows,請在 Windows 桌面開啓「開始」功能表,選取所 **有程式**,再選取 PC-Doctor for Windows,然後按一下 PC-Doctor for Windows。 遵循畫面指示進行。如需執行診斷程式的相關資訊,請參閱 PC-Doctor for Windows 的 說明系統。 若順利執行 PC-Doctor for Windows 之後,您還是懷疑有問題,請執行 PC-Doctor for DOS 或 PC-Doctor Doctor for Windows PE,來協助您診斷電腦問題。

# **PC-Doctor for DOS**

視機型而定,您的 Lenovo 電腦可能配備 PC-Doctor for DOS 或 PC-Doctor for Windows PE。PC-Doctor for DOS 診斷程式是 Rescue and Recovery 工作區的一部分,與 Windows 作業系統分開執行。若無法啓動 Windows 作業系統,或 PC-Doctor for Windows 無法 順利隔離潛在問題時,請使用 PC-Doctor for DOS。您可以從診斷 CD 映像檔或您建立 的診斷磁片來執行 PC-Doctor for DOS。也可以從 Rescue and Recovery 工作區執行 PC-Doctor for DOS。

註: 請確定您已建立診斷 CD 映像檔或診斷磁片,以免無法從 Rescue and Recovery 工 作區執行 PC-Doctor for DOS。

# 建立診斷 CD 映像檔

若要建立診斷 CD 映像檔,您可以從 http://www.lenovo.com/support/ 下載診斷程式的自動啓動開機 CD 映像檔(又稱 .iso 映像檔)。下載映像檔之後,即可使用 CD 燒錄軟 體來建立 CD。

如果您的電腦沒有 CD 燒錄機或無法存取網際網路,請參閱『建立診斷磁片』。

### 建立診斷磁片

若要建立診斷磁片,請從 http://www.lenovo.com/support/ 下載 PC-Doctor for DOS 診 斷程式存入兩張已格式化的空白磁片。

如果您無法存取網際網路,請使用下列程序建立診斷磁片:

- 註:您的電腦要有軟式磁碟機或 USB 磁碟機來完成此程序。
- 1. 關閉作業系統,再關閉電腦電源。
- 2. 如果您要使用 USB 磁碟機,請插入電腦。
- 3. 開啓電腦時反覆按下並放開 F11 鍵。
- 4. 當您聽到嗶聲或看見標誌畫面時,請放開 F11 鍵。隨即開啓 Rescue and Recovery 工作區。

註: 有些機型是要按 Esc 鍵才能進入 Rescue and Recovery。

- 5. 從 Rescue and Recovery 工作區,選取建立診斷磁片。
- 6. 遵循畫面指示進行。
- 系統提示您時,請將已格式化的空白磁片插入軟式磁碟機,然後繼續遵循畫面上的指示進行。
- 8. 完成作業後,請取出磁片,再按一下退出。
- 將另一個已格式化的空白磁片插入軟式磁碟機,然後繼續遵循畫面上的指示進行。
- 10. 完成作業後,請取出磁片,再按一下退出。

# 從 CD 或磁片執行診斷程式

若要從診斷 CD 映像檔或您建立的診斷磁片來執行診斷,請使用下列程序:

- 1. 請確定您的電腦已關機。
- 2. 如果您要使用 USB 磁碟機從磁片執行診斷,請插入 USB 裝置。
- 3. 將 CD 插入光碟機,或將第一張診斷磁片插入軟式磁碟機。
- 4. 重新啓動電腦。
  - 註:如果無法啓動診斷程式,原因可能是您未將光碟機或軟式磁碟機設定為可啓動 裝置。請參閱第 49 頁的『選取啓動裝置』,以取得如何變更啓動裝置的指 示。
- 5. 診斷程式開啓時,請遵循畫面指示進行。

註: 如果要從磁片執行診斷,請在系統提示您時,取出第一張磁片並插入第二張。

- 6. 完成程式後,請記得取出磁碟機的 CD 或磁片。
- 7. 選取您要執行的診斷測試。如需其他說明,請按 F1 鍵。

## 從 Rescue and Recovery 工作區執行診斷

如果您沒有建立診斷 CD 映像檔或診斷磁片,可從 Rescue and Recovery 工作區執行 PC-Doctor for DOS 診斷程式。若要從 Rescue and Recovery 工作區執行診斷,請使用 下列程序:

- 1. 關閉作業系統,再關閉電腦電源。
- 2. 開啓電腦時反覆按下並放開 F11 鍵。
- 3. 當您聽到嗶聲或看見標誌畫面時,請放開 F11 鍵。隨即開啓 Rescue and Recovery 工作區。

註: 有些機型是要按 Esc 鍵才能進入 Rescue and Recovery。

- 4. 從 Rescue and Recovery 工作區, 選取診斷硬體。
- 5. 遵循畫面中的提示。電腦會重新啓動。
- 重新啓動電腦時,也會自動開啓診斷程式。選取您要執行的診斷測試。如需其他說明,請按 F1 鍵。

### **PC-Doctor for Windows PE**

視機型而定,您的 Lenovo 電腦配備的可能是 PC-Doctor for DOS 或 PC-Doctor for Windows PE。PC-Doctor for Windows PE 診斷程式是 Rescue and Recovery 工作區的 一部分。若無法啓動 Windows 作業系統,或 PC-Doctor for Windows 無法順利隔離潛 在問題時,請使用 PC-Doctor for Windows PE。

# 從 Rescue and Recovery 工作區執行診斷

您也可以從 Rescue and Recovery 工作區執行 PC-Doctor for Windows PE 診斷程式。 若要從 Rescue and Recovery 工作區執行診斷,請使用下列程序:

- 1. 關閉作業系統,再關閉電腦電源。
- 2. 開啓電腦時反覆按下並放開 F11 鍵。
- 3. 當您聽到嗶聲或看見標誌畫面時,請放開 F11 鍵。隨即開啓 Rescue and Recovery 工作區。
- 4. 從 Rescue and Recovery 工作區, 選取診斷硬體。
- 5. 隨即自動開啓診斷程式。選取您要執行的診斷測試。如需其他說明,請按 F1 鍵。
- 6. 遵循畫面指示進行。
- 註: 救援媒體包含 PC-Doctor for Windows PE。如需救援媒體的相關資訊,請參閱第 42 頁的『建立及使用救援媒體』。

### 清潔滑鼠

本節提供了清潔滑鼠的說明。清潔程序會因爲您擁有的是光學滑鼠或非光學滑鼠而有所不同。

### 光學滑鼠

光學滑鼠會使用發光二極體 (LED) 及光學感應器來導覽指標。如果使用光學滑鼠時發現 螢幕上的指標移動遲鈍,這表示您可能需要清潔滑鼠了。請使用下列程序來清潔光學 滑鼠:

- 1. 關閉電腦電源。
- 2. 拔掉電腦上的滑鼠連接線。
- 3. 將滑鼠倒過來,查看其透鏡。
  - a. 如果透鏡上有污點,請用純綿棉花棒小心地清潔該區域。
  - b. 如果透鏡上有小碎屑,請小心地將碎屑吹離該區域。
- 檢查使用滑鼠時所在的桌面。如果滑鼠下方有非常複雜的圖形或花樣,數位訊號處 理器 (DSP) 就會很難辨別滑鼠位置的變更。
- 5. 重新將滑鼠連接線連接到電腦上。
- 6. 重新啓動電腦。

#### 非光學滑鼠

非光學滑鼠是使用滾球來導覽指標。如果在移動滑鼠時發現螢幕上的指標移動遲鈍, 這表示您可能需要清潔滑鼠了。請使用下列程序來清潔非光學滑鼠: 註: 下圖可能與您使用的滑鼠稍有不同。

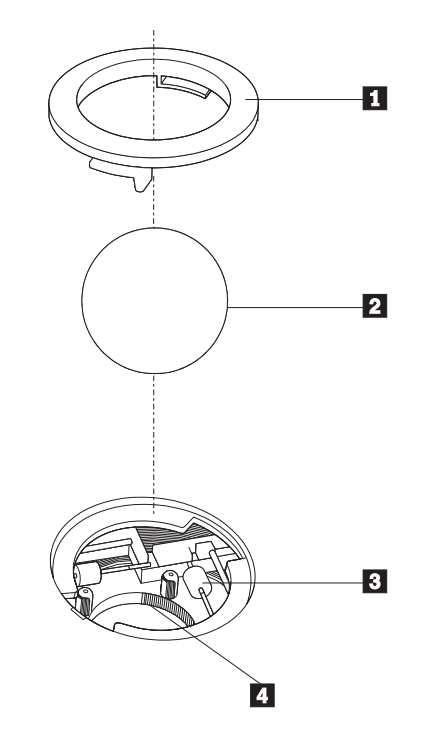

滑鼠球固定環
 滑鼠球
 塑膠液輪
 滑鼠球盒

若要清潔有滾球的滑鼠,請遵循以下指示:

- 1. 關閉電腦電源。
- 2. 拔掉電腦上的滑鼠連接線。
- 3. 將滑鼠倒過來。然後將滑鼠球固定環 1 旋轉到解除鎖定的位置,以取出滑鼠球。
- 將手放在滑鼠球固定環及滾球 2 上,再將滑鼠翻過來,右邊朝上,讓滑鼠球固定 環及滾球落在您的手上。
- 5. 以溫的肥皂水清洗滑鼠球,再用乾淨的布將它擦乾。
- 6. 輕吹滑鼠球盒 4 ,將灰塵和纖維吹出。
- 7. 看看滑鼠球盒內的塑膠滾輪 3 上是否有一圈污垢。這圈污垢看起來就像滾軸中間 纏繞的條紋。
- 如果滾軸髒了,請使用沾有異丙醇(外用酒精)的棉花棒來清潔滾軸。然後用手 指轉動滾輪並繼續擦拭,直到所有污垢清除為止。清潔完滾輪之後,請確定它們 沒有鬆脫,仍然在原有的位置上。
- 9. 將可能殘留在滾輪上的任何棉絮清掉。
- 10. 將滑鼠球和滑鼠球固定環裝回去。扭轉滑鼠球固定環至鎖定位置。
- 11. 重新將滑鼠連接線連接到電腦上。
- 12. 重新啓動電腦。

### 第 8 章 取得資訊、協助及服務

如果需要協助、服務、技術協助或 Lenovo 所製造產品的其他資訊,即可從 Lenovo 取 得廣泛的協助資源。

### 資訊資源

本節將提供您如何存取計算需求相關的實用資源資訊。

#### Online Books 資料夾

Online Books 資料夾可提供協助您安裝及使用電腦的出版品。您的電腦會預先安裝 Online Books 資料夾,不需要存取網際網路,即能檢視出版品。除了您正在閱讀的本使 用手冊之外,Online Books 資料夾也有硬體更換手冊。

硬體更換手冊可提供您逐步說明,以更換電腦的「客戶可自行更換組件」(CRU)。CRU 是客戶可自行升級或更換的電腦零件。

若要檢視出版品,請從 Windows 桌面開啓「開始」功能表,選取**所有程式**,再選取 Online Books,然後按一下 Online Books。在您電腦適用的出版品上按兩下。您也 可以到 Lenovo 網站上取得出版品,其網址為 http://www.lenovo.com。

註:

- 這些出版品皆屬可攜式文件格式 (PDF),需安裝 Adobe Acrobat Reader 才能閱讀。
  若尚未在電腦上安裝 Adobe Acrobat Reader,就會在您嘗試檢視 PDF 檔時出現一
  則訊息,引導您逐步安裝 Adobe Acrobat Reader。
- 2. 預先安裝在電腦上的出版品也有其他語言版本,您可到 Lenovo 支援網站取得,其網 址為 http://www.lenovo.com/support/。
- 3. 如果您要安裝電腦附隨 Adobe Acrobat Reader 版本以外的其他語言版本,請至 Adobe 網站 (http://www.adobe.com) 下載要使用的版本。

#### ThinkVantage Productivity Center

ThinkVantage Productivity Center 程式可引導您取得許多資訊來源及工具,以簡化計算 作業並加強安全性,同時降低成本及提高效率。ThinkVantage Productivity Center 程式 還可協助您設定、理解及加強電腦。

ThinkVantage Productivity Center 程式可提供電腦相關資訊,同時方便存取各種技術,如:

- Rescue and Recovery 程式
- · Productivity Center
- Client Security Solution
- 回復原廠設定
- 系統更新項目
- 服務及支援

註: 只有特定 Lenovo 電腦才有 ThinkVantage 技術。

若要存取 ThinkVantage Productivity Center 程式,請在 Windows 桌面開啓「開始」功能表,選取**所有程式**,再選取 ThinkVantage,然後按一下 Productivity Center。

#### Access Help

Access Help 線上說明系統可提供以下相關資訊:開始使用、執行基本作業、自訂個人 喜好設定、保護資料、擴充與升級,以及疑難排解。

若要開啓 Access Help,請在 Windows 桌面開啓「開始」功能表,選取**所有程式**,再 選取 ThinkVantage,然後按一下 Access Help。開啓 Access Help 之後,使用左邊 的畫面從「內容」或「索引」標籤選取選項,或使用「搜尋」標籤來尋找特定字詞或 詞組。

#### 安全及保固

電腦隨附的安全及保固資訊,包含安全、保固、注意事項及「客戶可自行更換組件」 (CRU)的相關資訊。如需 CRU 的相關資訊,請參閱第 vi 頁的『服務及升級』。

#### www.lenovo.com

Lenovo 網站 (www.lenovo.com) 可提供廣泛的資訊及服務,以協助您購買、升級及維護 電腦。您可以在 Lenovo 網站上取得電腦的最新資訊。在 www.lenovo.com 網站上,您 也可以:

- 購買桌上型電腦與筆記電腦、顯示器、投影機、電腦升級項目與配件,以及優惠產品。
- 購買其他服務,如硬體、作業系統、應用程式的支援、網路設定與配置,以及自訂 安裝。
- 購買升級版及延長硬體維修服務。
- 下載適用於電腦機型的最新裝置驅動程式及軟體更新。
- 存取適用於產品的線上手冊。
- · 存取 Lenovo 有限保證聲明。
- 存取電腦機型及其他支援產品的疑難排解與支援資訊。
- 尋找適用於您所在國家或地區的服務及支援電話號碼。
- 尋找附近的服務提供者。

### 協助及服務

如果您需要電腦協助與服務,有許多方式可協助您。

#### 使用說明文件及診斷程式

許多電腦問題可以自行解決。若您的電腦發生問題,請參閱第53頁的第7章, 『疑難 排解與診斷』。如需其它資源的相關資訊以協助您疑難排解電腦問題,請參閱第59頁 的『資訊資源』。

如果您認為可能是軟體發生問題,請參閱作業系統或應用程式隨附的說明文件,包括 README 檔與線上說明。

大部分電腦會提供一組診斷程式,協助您找出硬體問題。如需使用診斷程式的指示, 請參閱第54頁的『診斷程式』。 疑難排解資訊或診斷程式可能會表示需要其他的或更新的裝置驅動程式或其他軟體。 Lenovo 會隨時維護全球資訊網上的網頁,您可從中取得最新技術資訊,並下載裝置驅動 程式及更新項目。若要存取這些網頁,請造訪 http://www.lenovo.com/support/,並遵循其 指示進行。

#### 聯絡聯合服務中心

如果您已經嘗試自行解決問題,但仍需要協助,只要還在保固期限內,都可以打電話 到客戶支援中心取得協助及資訊。在保固期限內可以享受下列服務:

- 問題判斷 訓練有素的人員可協助您判斷是否為硬體問題,並決定修正此問題的必要 措施。
- 硬體修復 如果判斷問題出自保固期限內的硬體,訓練有素的服務人員會提供適當層 次的服務。
- **工程變更管理** 有時候在產品售出後,仍可能需要變更。Lenovo 或 Lenovo 授權的 經銷商會根據您的硬體進行適當的「工程變更」(EC)。
- 註: 不包含下列各項:
  - 更換或使用非 Lenovo 委託製造、非 Lenovo 本身製造,或 Lenovo 不提供保固 的零件
  - 找出軟體問題來源
  - 安裝或升級時的 BIOS 配置
  - 變更、修改或升級裝置驅動程式
  - 安裝和維護網路作業系統 (NOS)
  - 安裝和維護應用程式

請參閱電腦隨附的安全及保固資訊,以瞭解完整的保固條款說明。您必須保留購買證明,才能享有保證服務。

如需您所在國家或地區的服務及支援電話號碼清單,請造訪

http://www.lenovo.com/support/,然後按一下 Support phone list,或請參閱電腦隨附的安全及保固資訊。

註: 電話號碼如有變動, 恕不另行通知。若沒有提供您所在國家或地區的電話號碼, 請聯絡 Lenovo 轉銷商或 Lenovo 行銷服務人員。

打電話請求支援時儘可能在電腦旁邊,並準備下列資訊:

- 機型及型號
- 硬體產品序號
- 問題說明
- 任何錯誤訊息的實際內容
- 硬體及軟體配置資訊

### 使用其他服務

如果您攜帶電腦出差或搬到有出售這類桌上型或筆記型電腦的國家或地區,您的電腦 可能就適用「國際保固服務」,藉此服務自動取得保固期限內的保固服務資格。將由 授權執行保證服務之服務供應商提供服務。

服務方法和程序因國家或地區而異,部分服務並非在所有國家或地區均可取得。服務 國家或地區會透過其服務方法(如服務維修中心、送修或到府服務)來提供「國際保 固服務」。特定國家或地區的服務中心可能無法維修特定機種的所有機型。在某些國 家或地區,維修時可能要收費及受到限制。

若要判斷您的電腦是否符合「國際保固服務」資格,並且檢視有提供服務的國家或地 區清單,請造訪 http://www.lenovo.com/support/,然後按一下 Warranty,遵循畫面上的 指示進行。

如需預先安裝的 Microsoft Windows 產品 Service Pack 的安裝或相關問題技術協助, 請造訪 Microsoft 產品支援服務網站,網址是:

http://support.microsoft.com/directory/,或電洽客戶支援中心。有些狀況可能會酌收費用。

### 購買其他服務

您可以在保固期間及之後購買其他服務,如硬體、作業系統、應用程式之支援;網路 設定及配置;升級或擴充硬體的修復服務;及自訂安裝。所提供的服務及服務名稱可 能會因國家或地區而異。如需這些服務的相關資訊,請造訪 Lenovo 網站,網址為 http://www.lenovo.com。

### 附錄 A. 手動數據機指令

本附錄將提供手動撰寫數據機程式的指令。

當數據機處於「指令模式」時,可接受指令。數據機會自動處於「指令模式」,直到 您撥號並建立連線為止。指令可從執行通訊軟體的 PC 或任何其他終端機裝置傳送給數 據機。

傳給數據機的所有指令都必須以 AT 開頭,以 ENTER 結尾。所有指令可以完全為大 寫字母或完全為小寫字母,但不可為混合字體。為了使指令行較易讀,您可於指令之 間插入空格。如果您省略了指令所需的參數,它就如同指定參數 0 一樣。

範例:

#### ATH [ENTER]

註:下表中,所有預設值皆以粗體字表示。

### 基本 AT 指令

| 指令   |    | 功能                                          |
|------|----|---------------------------------------------|
| Α    |    | 手動應答進入呼叫。                                   |
| A/   |    | 重複前一執行的指令。請勿於 A/ 之前加上<br>AT,或於之後加上 ENTER。   |
| D_   |    | 0-9丶A-D丶# 與 *                               |
|      | L  | 重撥前一號碼                                      |
|      | Р  | 撥盤式撥號                                       |
|      |    | 註:澳洲、紐西蘭、挪威和南非並不支援撥盤式<br>撥號。                |
|      | т  | 按鍵式撥號                                       |
|      | W  | 等待第二聲撥號音                                    |
|      | ,  | 暫停                                          |
|      | @  | 等待五秒靜音                                      |
|      | !  | 閃爍                                          |
|      | ;  | 撥號後返回「指令模式」                                 |
| DS=n |    | 撥接儲存於數據機非揮發性記憶體中四個電話號<br>碼 (n=0-3) 的其中一個號碼。 |
| E_   | EO | 指令未收到回應                                     |
|      | E1 | 指令收到回應                                      |
| +++  |    | 跳出字元 - 從「資料模式」切換到「指令模<br>式」(T.I.E.S. 指令)    |
| H_   | H0 | 強迫數據機掛上話筒(掛斷)                               |
|      | H1 | 強迫數據機拿下話筒(忙線)                               |
|      |    | 請注意:義大利不支援 H1 指令                            |

| 指令   | -  | 功能                             |
|------|----|--------------------------------|
| I_   | Ю  | 顯示產品識別碼                        |
|      | I1 | 工廠 ROM 總和檢查測試                  |
|      | I2 | 內接式記憶體測試                       |
|      | I3 | 韌體 ID                          |
|      | I4 | 保留 ID                          |
| L_   | L0 | 低喇叭音量                          |
|      | L1 | 低喇叭音量                          |
|      | L2 | 中喇叭音量                          |
|      | L3 | 高喇叭音量                          |
| M    | M0 | 關閉內建喇叭                         |
|      | M1 | 開啓内建喇叭直到偵測到載波                  |
|      | M2 | 固定開啓內建喇叭                       |
|      | M3 | 開啓內建喇叭直到偵測到載波,並於撥號時關閉          |
| N_   |    | 僅供相容性使用,未提供效果                  |
| O_   | 00 | 返回「資料模式」                       |
|      | 01 | 返回「資料模式」並起始一個等化器調節速度           |
| Р    |    | 將撥盤式撥號設為預設値                    |
| Q_   | Q0 | 數據機傳送回應                        |
| Sr?  |    | 讀取和顯示暫存器中的值。                   |
| Sr=n |    | 將 r 暫存器中的値設定為 n (n = 0-255)。   |
| Т    |    | 將按鍵式撥號設定為預設値                   |
| V_   | VO | 數字回應                           |
|      | V1 | 文字回應                           |
| W_   | WO | 僅報告 DTE 速度                     |
|      | W1 | 報告線路速度、錯誤更正通訊協定與 DTE 速度。       |
|      | W2 | 僅報告 DCE 速度                     |
| X_   | X0 | Hayes Smartmodem 300 相容的回應/盲撥。 |
|      | X1 | 和 X0 相同加上所有的 CONNECT 回應/盲撥     |
|      | X2 | 可 X1 相同加上撥號音偵測                 |
|      | X3 | 和 X1 相同加上忙線偵測/盲撥               |
|      | X4 | 所有的回應、撥號音與忙線 <b>訊號偵測</b>       |
| Z_   | Z0 | 重設和擷取作用中的設定檔 0                 |
|      | Z1 | 重設和攝取作用中的設定檔 1                 |

### 擴充的 AT 指令

| 指令  |     | 功能             |
|-----|-----|----------------|
| &C_ | &C0 | 強制載波偵測訊號高 (開啓) |
|     | &C1 | 遠端載波存在時開啓 CD   |

| 指令    |     | 功能                           |
|-------|-----|------------------------------|
| &D_   | &D0 | 數據機忽略 DTR 訊號                 |
|       | &D1 | 數據機於 DTR 輪換後返回「指令模式」         |
|       | &D2 | 數據機掛斷,在 DTR 輪換後返回「指令模式」      |
|       | &D3 | 在 DTR 輪換後重設數據機               |
| &F_   | &F  | 重設爲工廠預設配置                    |
| &G_   | &G0 | 停用防護聲                        |
|       | &G1 | 停用防護聲                        |
|       | &G2 | 1800 赫茲防護聲                   |
| &K_   | &K0 | 停用串流控制                       |
|       | &K3 | 啓用 RTS/CTS 硬體串流控制            |
|       | &K4 | 啓用 XON/XOFF 軟體串流控制           |
|       | &K5 | 啓用透通 XON/XOFF 串流控制           |
|       | &K6 | 同時啓用 RTS/CTS 與 XON/XOFF 串流控制 |
| &M_   | &M0 | 非同步作業                        |
| &P_   | &P0 | 拿下話筒/掛上話筒比率 - 美國設定           |
|       | &P1 | 拿下話筒/掛上話筒比率(英國和香港)           |
|       | &P2 | 和 &PO 設定相同,但為每分鐘 20 脈衝       |
|       | &P3 | 等於 &P1 設定相同,但為每分鐘 20 脈衝      |
| &R_   | &R0 | 保留                           |
|       | &R1 | CTS 操作每一串流控制要求               |
| &S_   | &S0 | 強制 DSR 訊號高(開啓)               |
|       | &S1 | DSR 在指令模式中關閉,在線上模式中開啓        |
| &T_   | &Т0 | 結束進行中的測試                     |
|       | &T1 | 執行「區域類比迴圈測試」                 |
|       | &T3 | 執行「區域數位迴圈測試」                 |
|       | &T4 | 授與遠端數據機所要求的「遠端數位迴圈測試」        |
|       | &T5 | 拒絕「遠端數位迴圈測試」要求               |
|       | &Т6 | 執行「遠端數位迴圈測試」                 |
|       | &T7 | 執行「遠端數位迴圈測試」與「自我測試」          |
|       | &Т8 | 執行「區域類比迴圈測試」與「自我測試」          |
| &V    | &V0 | 顯示作用中與儲存的設定檔                 |
|       | &V1 | 顯示最後的連線統計値                   |
| &W_   | &W0 | 儲存作用中的設定檔作為 Profile 0        |
|       | &W1 | 儲存作用中的設定檔作為 Profile 1        |
| %E_   | %E0 | 停用自動調節速度                     |
|       | %E1 | 啓用自動調節速度                     |
| +MS?  |     | 顯示現行「選取調變」設定                 |
| +MS=? |     | 顯示支援的「選取調變」選項清單              |

| 指令            | 功能                                                                                                    |
|---------------|----------------------------------------------------------------------------------------------------|
| +MS=a,b,c,e,f | 選取調變,其中:                                                                                               |
|               | $a=0 \times 1 \times 2 \times 3 \times 9 \times 10 \times 11 \times 12 \times 56 \times 64 \times 69;$ |
|               | <b>b</b> =0-1 ; <b>c</b> =300-56000 ; <b>d</b> =300-56000 ; <b>e</b> =0-1 ;                            |
|               | 而 f=0-1。A、b、c、 d、e、f 預設値                                                                               |
|               | =12、1、300、56000、0、0。參數 "a" 指定所                                                                         |
|               | 需的調變通訊協定,其中                                                                                            |
|               | 0=V.21 \ 1=V.22 \ 2=V.22bis \ 3=V.23 \ 9=V.32 \                                                        |
|               | 10=V.32bis 11=V.34 12=V.90, K56Flex,                                                                   |
|               | V.34 \$6=K56Flex, V.90, V.34 \$64=Bell                                                                 |
|               | 103、69=Bell 212。參數 "b" 指定自動模式作                                                                         |
|               | 業,其中:0=停用自動模式,1= 以 V.8/V.32                                                                            |
|               | Annex A 啓用自動模式。參數 "c" 指定最低連                                                                            |
|               | 線資料傳輸率 (300- 56000)。參數 " <b>d</b> " 指定最高                                                               |
|               | 連線傳輸率 (300-56000);參數 " <b>e</b> "指定轉碼器                                                                 |
|               | 類型 (0= Law,1=A-Law)。參數 "f" 指定「劫用                                                                       |
|               | 位元 (robbed bit)」訊號偵測(0=停用偵測,1=啓                                                                        |
|               | 用偵測)                                                                                                   |

### MNP/V.42/V.42bis/V.44 指令

| 指令         |     | 功能                            |
|------------|-----|-------------------------------|
| %C_        | %C0 | 停用 MNP Class 5 與 V.42bis 資料壓縮 |
|            | %C1 | 僅啓用 MNP Class 5 資料壓縮          |
|            | %C2 | 僅啓用 V.42bis 資料壓縮              |
|            | %C3 | 啓用 MNP Class 5 與 V.42bis 資料壓縮 |
| &Q_        | &Q0 | 僅有直接資料鏈結(等於 \N1)              |
|            | &Q5 | V.42 資料鏈結以及備用系統選項             |
|            | &Q6 | 僅有一般資料鏈結(等於 \N0)              |
| +DS44=0, 0 |     | 停用 V.44                       |
| +DS44=3, 0 |     | 啓用 V.44                       |
| +DS44?     |     | 現行値                           |
| +DS44=?    |     | 支援值的清單                        |

### 傳真 Class 1 指令

| +FAE=n    | 資料/傳眞自動應答       |
|-----------|-----------------|
| +FCLASS=n | 服務類別            |
| +FRH=n    | 接收資料以及 HDLC 資訊框 |
| +FRM=n    | 接收資料            |
| +FRS=n    | 接收靜音            |
| +FTH=n    | 傳輸資料以及 HDLC 資訊框 |
| +FTM=n    | 傳輸資料            |
| +FTS=n    | 停止傳輸並等待         |

### 傳真 Class 2 指令

| +FCLASS=n | 服務類別           |
|-----------|----------------|
| +FAA=n    | 適應性應答          |
| +FAXERR   | 傳眞錯誤値          |
| +FBOR     | 階段 C 資料位元次序    |
| +FBUF?    | 緩衝區大小(唯讀)      |
| +FCFR     | 指示接收的確認        |
| +FCLASS=  | 服務類別           |
| +FCON     | 傳眞連線回應         |
| +FCIG     | 設定輪詢站識別        |
| +FCIG:    | 報告輪詢站識別        |
| +FCR      | 接收的功能          |
| +FCR=     | 接收的功能          |
| +FCSI:    | 報告呼叫工作站 ID     |
| +FDCC=    | DCE 功能參數       |
| +FDCS:    | 報告現行階段作業       |
| +FDCS=    | 現行階段作業結果       |
| +FDIS:    | 報告遠端功能         |
| +FDIS=    | 現行階段作業參數       |
| +FDR      | 開始或繼續階段 C 接收資料 |
| +FDT=     | 資料傳輸           |
| +FDTC:    | 報告輪詢站功能        |
| +FET:     | Post 頁訊息回應     |
| +FET=N    | 傳輸頁標點          |
| +FHNG     | 狀態呼叫終止         |
| +FK       | 階段作業終止         |
| +FLID=    | 區域 ID 字串       |
| +FLPL     | 用於輪詢的文件        |
| +FMDL?    | 識別機型           |
| +FMFR?    | 識別製造商          |

| +FPHCTO | 階段 C 逾時    |
|---------|------------|
| +FPOLL  | 指出輪詢要求     |
| +FPTS:  | 頁面傳輸狀態     |
| +FPTS=  | 頁面傳輸狀態     |
| +FREV?  | 識別修訂       |
| +FSPT   | 啓用輪詢       |
| +FTSI:  | 報告傳輸工作站 ID |

### 語音指令

| #BDR  | 選取鮑率               |
|-------|--------------------|
| #CID  | 啓用「呼叫程式 ID」偵測和報告格式 |
| #CLS  | 選取資料、傳真或聲音/音效      |
| #MDL? | 識別機型               |
| #MFR? | 識別製造商              |
| #REV? | 識別修訂層次             |
| #TL   | 音效輸出傳輸層次           |
| #VBQ? | 查詢緩衝區大小            |
| #VBS  | 取樣位元數(ADPCM 或 PCM) |
| #VBT  | 嗶聲音調計時器            |
| #VCI? | 識別壓縮方法             |
| #VLS  | 聲音線路選取             |
| #VRA  | 回鈴音遠離計時器           |
| #VRN  | 回鈴音未至計時器           |
| #VRX  | 聲音接收模式             |
| #VSDB | 靜音刪除調協器            |
| #VSK  | 緩衝區滑動設定            |
| #VSP  | 靜音偵測期間             |
| #VSR  | 取樣率選項              |
| #VSS  | 靜音刪除調協器            |
| #VTD  | DTMF 音調報告功能        |
| #VTM  | 啓用計時標示放置           |
| #VTS  | 建立音調訊號             |
| #VTX  | 聲音傳輸模式             |

### - 瑞士使用者注意事項:

如果您的 Swisscom 電話線未關閉 Taxsignal,數據機功能可能會受到影響。此影響可能可以藉由下列規格的篩選器來解決:

Telekom PTT SCR-BE Taximpulssperrfilter-12kHz PTT Art. 444.112.7 Bakom 93.0291.Z.N

### 附錄 B. 注意事項

Lenovo 不見得會對所有國家或地區都提供本文件所提的各項產品、服務或功能。如需這 些產品與服務的相關資訊,請洽詢當地的 Lenovo 業務代表。任何於本書所提及的 Lenovo 產品、程式或服務並不表示或暗示只可以使用 Lenovo 產品、程式或服務項目。 只要未侵犯 Lenovo 的智慧財產權,任何功能相當的產品、程式或服務都可以取代 Lenovo 的產品、程式或服務。不過,其他產品、程式或服務在運作上的評價與驗證,其 責任屬於使用者。

在本文件中可能包含著 Lenovo 所擁有之專利或擱置專利申請說明內容。本文件使用者 並不享有前述專利之任何授權。您可以用書面方式來查詢授權,來函請寄到:

Lenovo (United States), Inc. 500 Park Offices Drive, Hwy. 54 Research Triangle Park, NC 27709 U.S.A. Attention: Lenovo Director of Licensing

聯想集團係以「現狀」提供本文件,而不提供任何明示或默示之保證,其中包括且不 限於非侵害、可售性或符合特定用途之默示保證。有些轄區不允許放棄在特定交易中 的明示或默示保證,因此,這項聲明對您可能不適用。

本書中可能會有技術上的錯誤或排版印刷上的訛誤。因此,Lenovo 會定期修訂;並將修訂後的內容納入新版的說明文件中。Lenovo 得隨時修改及/或變更本書中所說明的產品及/或程式,恕不另行通知。

本文件中所述產品不適用於移植手術或其他的生命維持應用,因其功能失常有造成人員傷亡的可能。本文件中所包含的資訊不影響或變更 Lenovo 產品的規格或保證。本文件不會在 Lenovo 或協力廠商的智慧財產權以外提供任何明示或暗示的保證。本文件中所提供的所有資訊均由特定環境取得,而且僅作為說明用途。在其他作業環境中的結果可能會有所不同。

在不造成您困擾或損及您個人權益的前提下,Lenovo得以適切使用或散佈您以各種型式 所提供的相關資訊。

本書中所有提及非 Lenovo 網站的部分僅供讀者參考方便, Lenovo 並不對這些網站進行 任何方面的背書。這些網站中的資料,並不包含在 Lenovo 產品的資料中,使用網站中 的資料,須自行負擔風險。

此處提及的效能資料全部都是在控制環境中測得的。因此,其他作業環境下所得的結果可能有極大不同。部分測量結果可能得自開發中的系統,且無法保證此處測量結果 會和一般系統上所得結果相同。再者,部分測量結果可能是使用外插法所得的推估 値,實際結果可能有所不同。本文件的使用者應依自己的特定環境,查證適用的資料。

### 電視輸出注意事項

下列注意事項適用於配有原廠安裝電視輸出功能的機型。

本產品納入了著作權保護技術,該技術受 Macrovision 公司及其他權利擁有者所擁有的 特定美國專利權及其他智慧財產權的保護。需透過 Macrovision 公司之授權方可使用此 項著作權保護技術,除非經由 Macrovision 公司之授權,否則僅供家用及其他限定之用 途。禁止反向工程或反組譯。

#### 商標

下列專有名詞是 Lenovo 在美國及(或)其他國家或地區的商標: Lenovo Rescue and Recovery ThinkCentre ThinkVantage

Wake on LAN 是 International Business Machines Corporation 在美國及(或)其他國家或地區的商標。

Microsoft、Windows、和 Windows Vista 是 Microsoft Corporation 在美國和(或)其他國家或地區的商標。

Intel、Celeron 和 Pentium 是 Intel 公司在美國及(或)其他國家或地區的商標。

Linux 是 Linus Torvalds 在美國和(或)其他國家或地區的商標。

其他公司、產品或服務名稱,可能是第三者的商標或服務標誌。

荷蘭商思惟個人電腦產品股份有限公司台灣分公司台北市信義區信義路五段七號十九樓之一

### 索引

索引順序以中文字,英文字,及特殊符號之次序排 列。

### 〔一劃〕

乙太網路接頭 20

### 〔四劃〕

元件 尋找 22 手動數據機指令 63

## 〔五劃〕

主機板 位置 23, 24, 25 記憶體 16, 23, 24, 25 接頭 23, 24, 25 識別零件 23 外殻 移除 21 裝回 38 外殻鎖環 36

## 〔六劃〕

光學滑鼠 57 安全 外殼鎖環 36 特性 13,34 整合型鋼纜鎖 36 鋼纜鎖 35 安排您的工作區 1 安裝 作業系統 8 軟體 8 安裝選用設備 外接式 17 安全功能 34 記憶體 26 記憶體模組 26 配接卡 27 DIMM 26

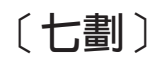

作業系統 安裝 8 作業系統 (繼續) 更新 8 序列埠接頭 20 更換電池 36 更新 作業系統 8 防毒軟體 8 (Flash) BIOS 51 更新系統程式 51 系統程式 51 防毒軟體,更新 8

## 〔八劃〕

並列埠接頭 20 使用 密碼 47 裝置安全設定檔 48 Setup Utility 47 協助及服務 60 取得 裝置驅動程式 21 拆除外殼 21 注意事項 71 非光學滑鼠 57 保固資訊 60

## 〔九劃〕

客戶支援中心 61 客戶可自行更換組件 (CRU) 60 音訊輸入接頭 20 音訊輸出接頭 20 音訊,子系統 12

## 〔十劃〕

記憶體 系統 26 雙直列記憶體模組 (DIMM) 26 記憶體模組, 安裝 26 配接卡 安裝 27 接頭 27 週邊設備互通 (PCI) 16

〔十一劃〕

商標 72

密碼 使用者 48 注意事項 47 消除 37 設定, 變更, 刪除 48 管理者 48 遺失或忘記 37 接線,連接 38 接頭 正面 18 背面 19 接頭說明 20 處理靜電敏感裝置 17 規格 實體 15 軟體 安裝 8 連接磁碟機 33 麥克風接頭 20

## 〔十二劃〕

尋找元件 22 結束,公用安裝程式 49 視訊,子系統 12 診斷 程式 54,60 磁片 8, 55, 56 CD 映像 8, 55, 56 PC-Doctor for DOS 54, 55 PC-Doctor for Windows 54 PC-Doctor for Windows PE 54, 56 Rescue and Recovery 工作區 56 診斷光碟映像檔 建立 55 執行中 56 診斷磁片 建立 55 執行中 56 開機自我測試 (POST) 51

## 〔十三劃〕

滑鼠接頭 20 滑鼠,清潔 光學滑鼠 57 非光學滑鼠 57 裝回 電池 36 裝回外殼 38 裝置驅動程式 20 裝置,驅動程式 20 資訊資源 59 電池位置 23 電源 進階配置與電源介面 (ACPI) 支援 13 開啓 7 關電腦 9 電腦 連接 3 開電腦 7 關閉 9

## 〔十四劃〕

實體規格 15 疑難排解 53 磁碟機 內接式 12, 29 可卸式媒體 16 光學 16 安裝 31 規格 29 連接 33 硬碟 16 磁片 16 機槽 13, 29

## 〔十五劃〕

數據機指令 基本 AT 63 傳真 Class 1 67 傳真 Class 2 67 語音 68 擴充的 AT 64 MNP/V.42/V.42bis/V.44 66

## 〔十六劃〕

機器功能 11 輸入/輸出 (I/O) 特性 12 選用設備 16 內接式 16 可用的 15 外接式 16 選取 啓動裝置 49 暫時啓動裝置 49

## 〔十七劃〕

環境,操作 15 鍵盤接頭 20

## 〔二十三劃〕

變更 啓動裝置順序 49

## Α

Access Help 60

## В

BIOS, 更新 (Flash) 51

## С

CMOS,清除 37

## L

Lenovo 網站 60

## 0

Online Books 資料夾 59

## R

Rescue and Recovery 39

## S

Setup Utility 47

# Т

ThinkVantage Productivity Center 59

## U

USB 接頭 20

# **ThinkC**entre

Part Number: 41W7716

Printed in China

(1P) P/N: 41W7716

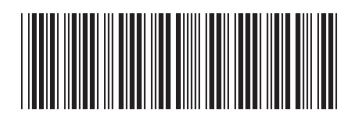